# iMiniPlus PDF

Guía del usuario

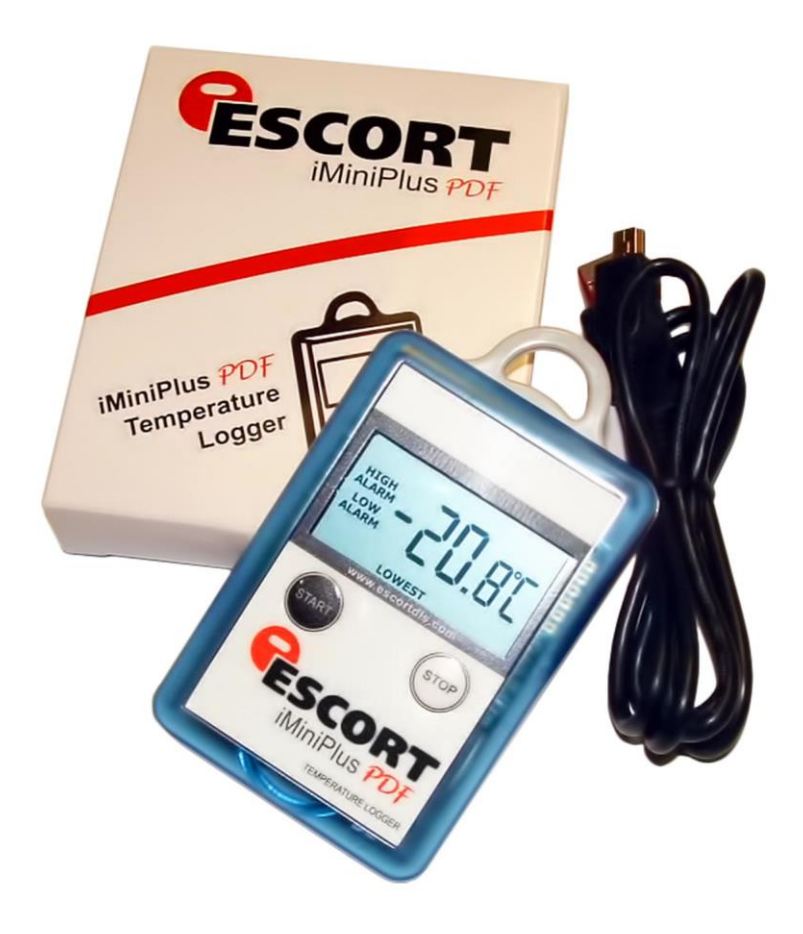

Versión 2.0

## Tabla de contenidos

| 1  |                                                                                                    | Alcance   | del documento                                    | 3 |  |  |
|----|----------------------------------------------------------------------------------------------------|-----------|--------------------------------------------------|---|--|--|
| 2  |                                                                                                    | ¿Por qu   | é PDF?                                           | 3 |  |  |
| 3  |                                                                                                    | Perfil de | el registrador                                   | 3 |  |  |
| 4  |                                                                                                    | ¿Qué ne   | ecesita para comenzar?                           | 4 |  |  |
| 5  |                                                                                                    | Cumplin   | niento con FDA 21 CFR parte 11                   | 5 |  |  |
| 6  |                                                                                                    | ¿Cómo     | funciona el registrador iMiniPlus PDF?           | 5 |  |  |
| 7  |                                                                                                    | Conteni   | idos de informe PDF                              | 5 |  |  |
| 8  |                                                                                                    | Conecta   | ar el registrador a la PC                        |   |  |  |
| 9  |                                                                                                    | Progran   | nar el registrador con Console Pro               |   |  |  |
|    | 9.1                                                                                                    | Pers      | sonalizar el informa PDF y cambiar detalles      |   |  |  |
|    | 9.2                                                                                                    | Prog      | gramar contraseña                                |   |  |  |
|    | 9.3                                                                                                    | Con       | figurar sensores y alarmas                       |   |  |  |
|    |                                                                                                    | 9.3.1 E   | specificaciones y alarmas                        |   |  |  |
|    | 9.3.2 Visualización LCD                                                                                         |           |                                                  |   |  |  |
|    | 9.4                                                                                                    | Ver       | reloj                                            |   |  |  |
|    | 9.5                                                                                                    | Con       | figurar la duración de inicio, parada y registro |   |  |  |
|    |                                                                                                    | 9.5.1     | Duración del trayecto, al menos                  |   |  |  |
|    |                                                                                                    | 9.5.2     | Intervalo entre cada lectura                     |   |  |  |
|    |                                                                                                    | 9.5.3     | Iniciar nuevo trayecto de registro               |   |  |  |
|    |                                                                                                    | 9.5.4     | Finalizar trayecto de registro                   |   |  |  |
|    |                                                                                                    | 9.5.5     | Registro continuo                                |   |  |  |
|    |                                                                                                    | 9.5.6     | Habilitar botón stop en este registrador(es)     |   |  |  |
| 10 |                                                                                                    |           |                                                  |   |  |  |
| 11 | . Descargar lecturas de registrador mediante Consola Pro                                                        |           |                                                  |   |  |  |
|    | 11.                                                                                                    | 1 Asis    | tente de descarga                                |   |  |  |
| 12 | 2 Crear archivo LCF a partir de archivo LRF                                                                     |           |                                                  |   |  |  |
| 13 | نائع خلام خلافت و المعامن و المعامن و المعامن و المعامن و المعامن و المعامن و المعامن و المعامن و المعامن و الم |           |                                                  |   |  |  |
| 14 |                                                                                                    | Especifi  | caciones del dispositivo                         |   |  |  |
| 15 | 15 Información de contacto                                                                                      |           |                                                  |   |  |  |

#### 1 Alcance del documento

Este documento únicamente describe nuevas funciones añadidas de USB y PDF al registrador iMiniPlus. Con la excepción de conexión USB e informe PDF, este registrador es esencialmente un registrador de temperatura iMiniPlus. Consulte la Guía de usuario del registrador iMiniPlus para toda la información adicional de este registrador.

#### 2 ¿Por qué PDF?

Este registrador ha sido desarrollado para eliminar la necesidad de instalar software patentado en su PC para ver los datos del registrador. La aplicación principal de esta característica era para envíos de registradores a áreas remotas o lugares donde la instalación de nuevo software para una descarga ocasional de datos del registrador no era justificable. Portable Document Format (PDF) desarrollado por Adobe ® Systems fue elegido ya que la gran mayoría de PC tienen al menos una versión instalada de Adobe ® Reader. El archivo PDF generado por el registrador no está encriptado y solo pretende proveer al usuario con un método simple y conveniente para examinar los datos del registrador y tomar una decisión sobre aceptar o rechazar el envío.

#### 3 Perfil del registrador

El registrador iMiniPlus PDF está disponible en dos modelos. Ambos tienen el mismo rango de temperatura del sensor: D-range (-40 °C a +70 °C).

Un modelo tiene el sensor del termistor incorporado dentro del registrador (Código de producto MU-IN-D-8-L).

El otro modelo viene con el mismo sensor mencionado pero encapsulado dentro de una punta de acero inoxidable en un cable PVC de 1 metro. Este montaje del sensor está conectado permanentemente al cuerpo del iMiniplus (Código del producto MU-OE-D-8-L)

El iMiniPlus tiene una pantalla LCD y botones a presión totalmente funcionales. A continuación se describe un resumen de estas características y funciones.

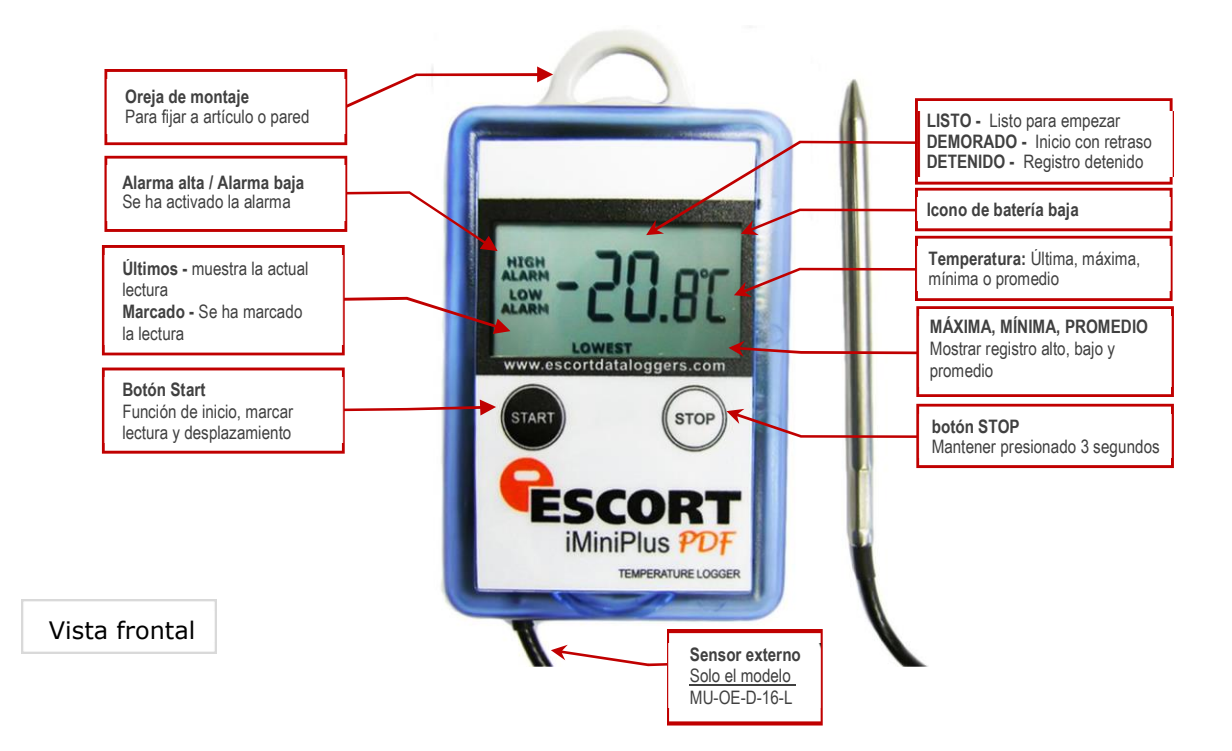

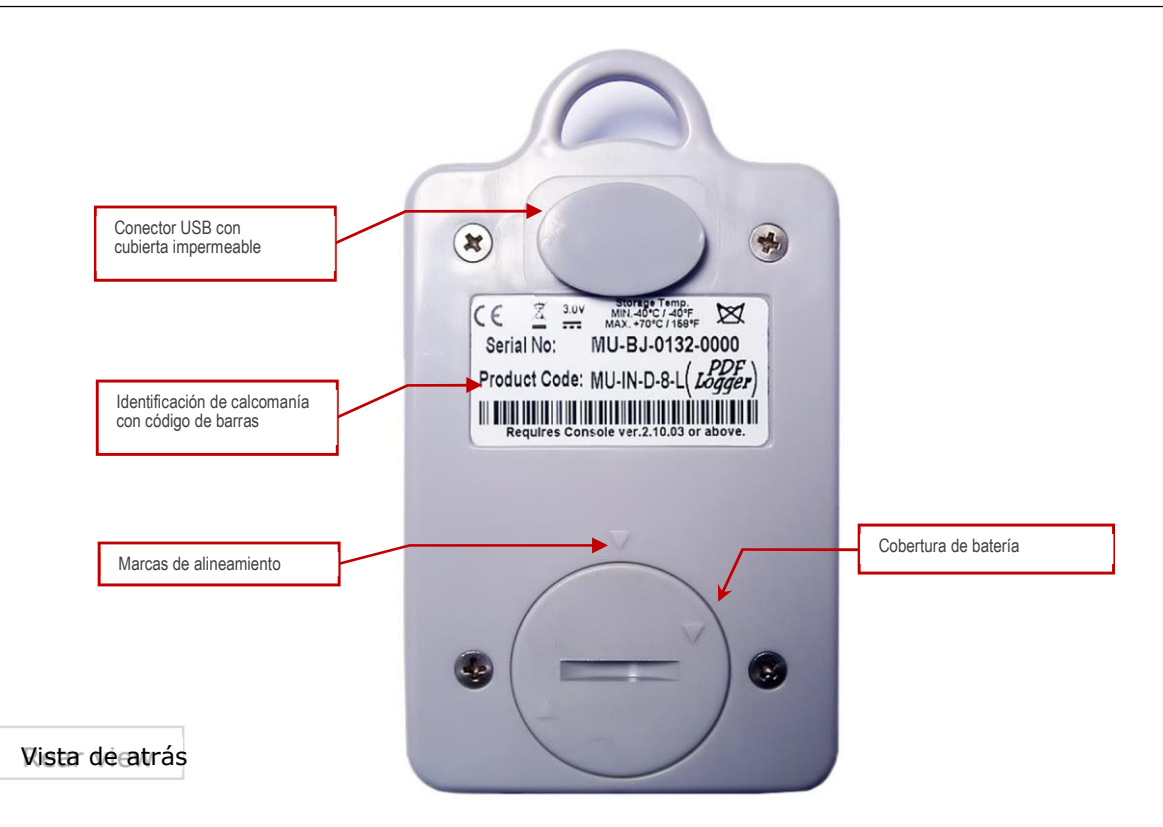

El registrador iMiniPlus PDF viene con cubiertas impermeables para la conexión USB y la batería.

Asegúrese de que cuando ese use el registrador, estas cubiertas estén en su sitio. Esto es importante en entornos húmedos y con polvo. Si se pierden las cubiertas, póngase en contacto con su distribuidor para obtener un reemplazo.

Al reemplazar la batería, alinee una marca triangular en la cubierta de la batería contra otra marca de forma similar en la base del registrador para evitar dañar la pestaña de bloqueo de plástico de la cubierta de la batería.

#### 4 Lo que necesita para comenzar

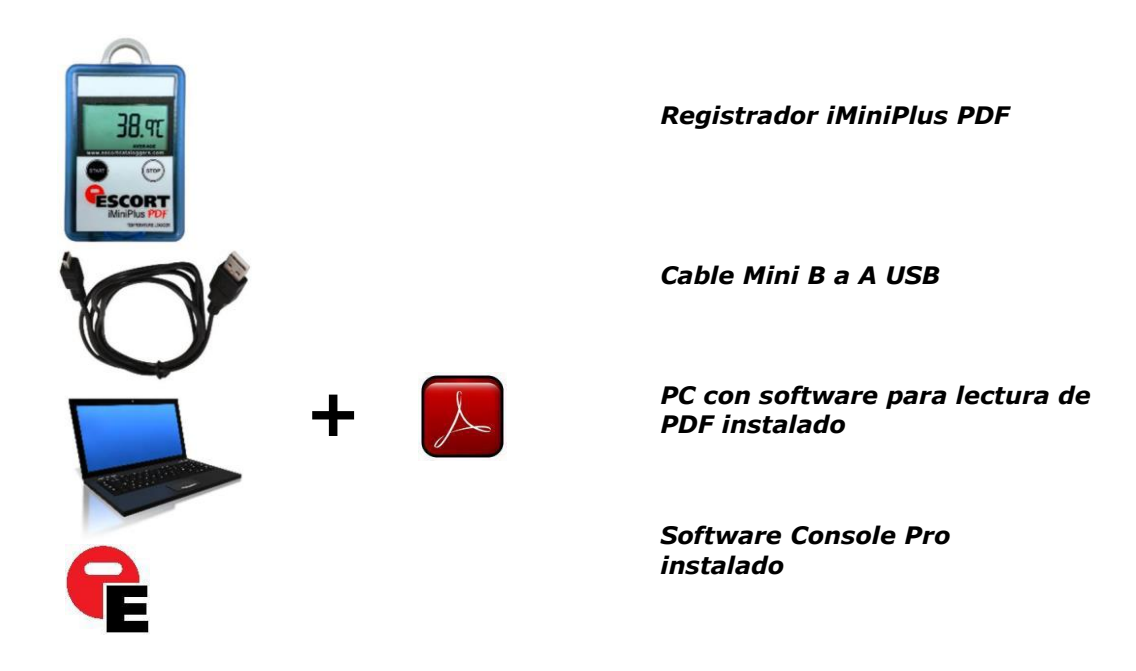

#### 5 Cumple con la Parte 11 de FDA 21 CFR

El informe en PDF no debería usarse para brindar registro de datos trazables y audibles. El usuario puede cambiar informe en PDF. Esto va en contra de los requerimientos de la Parte 11 de FDA 21 CFR sobre seguridad de datos. Para producir un registro seguro y trazable, los usuarios deben abrir LRF con Console Pro y crear un archivo LDF. No hay necesidad de conectar físicamente el registrador a una PC y descargar nuevamente con Console Pro si el registrador finalizó el disparo. Puede solo enviar el LRF por correo y abrirlo con Console Pro.

#### 6 Cómo funciona el registrador iMiniPlus PDF

El registrador iMiniPlus PDF debe estar programado por Console Pro para el disparo de registro antes de usarse.

No hay necesidad de instalar controladores de USB en la PC. El registrador iMiniPlus PDF está configurado como un dispositivo de almacenamiento masivo USB genérico. Todos los sistemas operativos deberían instalar este dispositivo automáticamente usando los controladores de USB por defecto.

iMiniPlus PDF no requiere la instalación de ningún software patentado para descargar datos del registrador luego de haber finalizado el disparo de registro.

iMiniPlus normalmente genera 3 archivos una vez conectado a USB.

- Informe en PDF. Se usa el archivo para ver datos del registrador. Este archivo no está presente si se configuró el registrador para que no lo produzca.
- El archivo CONTROL.BIN se usa con fines de comunicación con software
- Console Pro usa el archivo . LRF para crear seguro. Archivo LCF para registros de datos trazables.

El registrador iMiniPlus PDF no consume energía de la batería cuando está conectado a USB y no puede medir ni reconocer cambio en el estado de la batería.

El registrador iMiniPlus PDF revisa el estado de la batería cada 15 minutos cuando no está conectado a USB y actualiza el icono de batería baja en el LCD.

Console Pro verifica en estado de la batería del registrador cuando programa el registrador para un nuevo disparo.

Note que el circuito de detección de batería baja es solo preciso cuando la batería y la parte electrónica se encuentran a temperatura ambiente de 15 °C a 25 °C o de 59 °F a 77 °F. Si se usa el registrador en un ambiente frío, es posible que informe sobre una batería baja en forma prematura en la pantalla LCD. En este caso retire el registrador del frío y verifique el estado de la batería después de 15 minutos o cuando la temperatura de la parte electrónica se eleve al rango de la temperatura de ambiente.

#### 7 Contenido del informe en PDF

Puede desactivar la generación de informe en PDF programado el registrador con el software Console Pro. También puede activar o desactivar ciertas partes del informe como se describe en el documento llamado "iMiniPlus PDF Logger User guide - working with Console Pro" (Guía de usuario del registrador iMiniPlus PDF: trabajo con Console Pro.

La precisión de los valores estadísticos mostrados en el informe PDF en escala de temperatura Fahrenheit es ± 0.1 °F. La precisión de los valores de especificaciones de pausa es ± 1 segundo. Si la primera o la última lectura excede la especificación solo la mitad del intervalo de registro se añade a la pausa de las especificaciones.

#### Encabezado

## Escort DLS MU-BJ-068-001 Data Logger record Monday, 27th April 2009, 9:32:45 AM

Cada encabezado muestra información de fecha/hora y número de serie del registrador sin ajustes de zona horaria ni ajuste de horario de verano.

#### Especificación del dispositivo

|                    | Device specification                |  |  |  |  |  |  |
|--------------------|-------------------------------------|--|--|--|--|--|--|
| Product code       | MU-IN-D-8-L                         |  |  |  |  |  |  |
| Serial Number      | MU-BJ-068-001                       |  |  |  |  |  |  |
| H/W Version        | 01.08                               |  |  |  |  |  |  |
| Trip Number        | 2                                   |  |  |  |  |  |  |
| Description        | Sample                              |  |  |  |  |  |  |
| Battery            | OK                                  |  |  |  |  |  |  |
| Original time zone | GMT -12:00 Standard time            |  |  |  |  |  |  |
| Start              | Friday, 24th April 2009, 4:42:21 PM |  |  |  |  |  |  |
| Finish             | Friday, 24th April 2009, 5:32:16 PM |  |  |  |  |  |  |
| Sampling           | 5 seconds                           |  |  |  |  |  |  |
| Readings           | 600 (49 minutes, 55 seconds)        |  |  |  |  |  |  |
| Active             | -40.0 to 70.0 °C                    |  |  |  |  |  |  |
| Specification      | 20.0 to 22.0 °C                     |  |  |  |  |  |  |

La parte de especificación del dispositivo incluye:

- Código del producto
- Número de serie del registrador
- Versión de hardware: esta es en realidad la versión de firmware
- Secuencia de descripción programada al registrador por Console Pro
- Última lectura del estado de la batería del registrador antes de conectarse a la PC
- Zona horaria y ajuste de horario de verano programado en el registrador
- Fecha/Hora cunado se inició el disparo de registro
- Fecha/Hora cunado finalizó el disparo de registro
- Número actual de lecturas y duración total del disparo
- Rango de temperatura del registrador
- Límites de alarma programados al registrador

| stadísticas |               |  |
|-------------|---------------|--|
|             | Statistics    |  |
| Highest     | 25.9 °C       |  |
| Average     | 25.2 °C       |  |
| Lowest      | 24.8 °C       |  |
| High Alarm  | Activated     |  |
| Low Alarm   | Not activated |  |

Las partes de estadística incluyen:

- La mayor lectura de temperatura para el disparo actual
- La lectura de temperatura promedio para el disparo actual

Tenga en cuenta: si se configura el registrador para un registro continuo, la memoria del registrador se sobreescribe y el registrador solo guarda las últimas 8048 lecturas. El registrador computa el promedio que incluye todas las lecturas incluso las que ya están sobreescritas. Console Pro computa el promedio sobre la base de lecturas obtenidas de la memoria del registrador y el resultado puede ser diferente.

- La menor lectura de temperatura para el disparo actual
- Estado de alarma alta
- Estado de alarma baja
- Tanto la alarma alta como la alarma baja tienen el siguiente estado:
  - Desactivado: no se activó la alarma cuando se programó el registrador
  - Activado: se programó y disparó la alarma
  - No activada: se programó la alarma pero no se disparó

#### Registro

La figura a continuación es un ejemplo de una sección gráfica en un informe del disparo de registro con Alarma alta ajustada a 22 °C alarma baja ajustada a 20 °C u alarmas de catástrofe desactivadas. Note que se muestran solo dos líneas interrumpidas coloreadas para límites de alarma primaria.

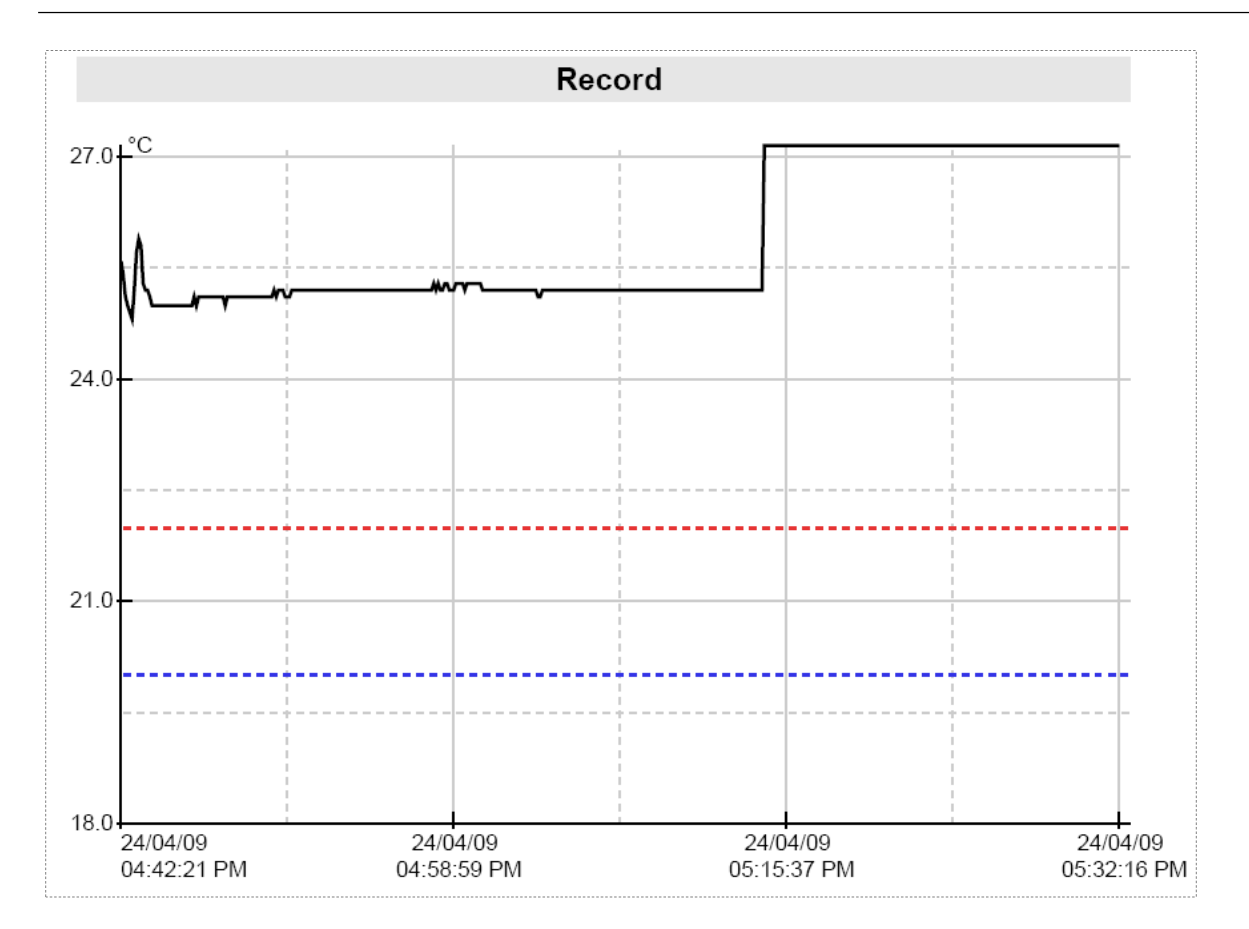

La figura a continuación es un informe gráfico del disparo de registro con alarma alta ajustada a 22 °C alarma baja ajustada a 20 °C, y alarma alta de catástrofe ajustada a +60 °C y alarma baja de catástrofe ajustada a -20 °C. Note que el gráfico contiene líneas interrumpidas coloreadas para límites de alarma primaria y líneas continuas coloreadas para límites de alarma de catástrofe. Note que los valores numéricos de los límites de alarma no se muestran en un gráfico. El campo "Specification" (Especificación) de "Device Specification" (Especificación de dispositivo) contiene información de ajustes de alarma alta y baja. Información numérica sobre los límites de alarma de catástrofe no está disponible en el informe en PDF.

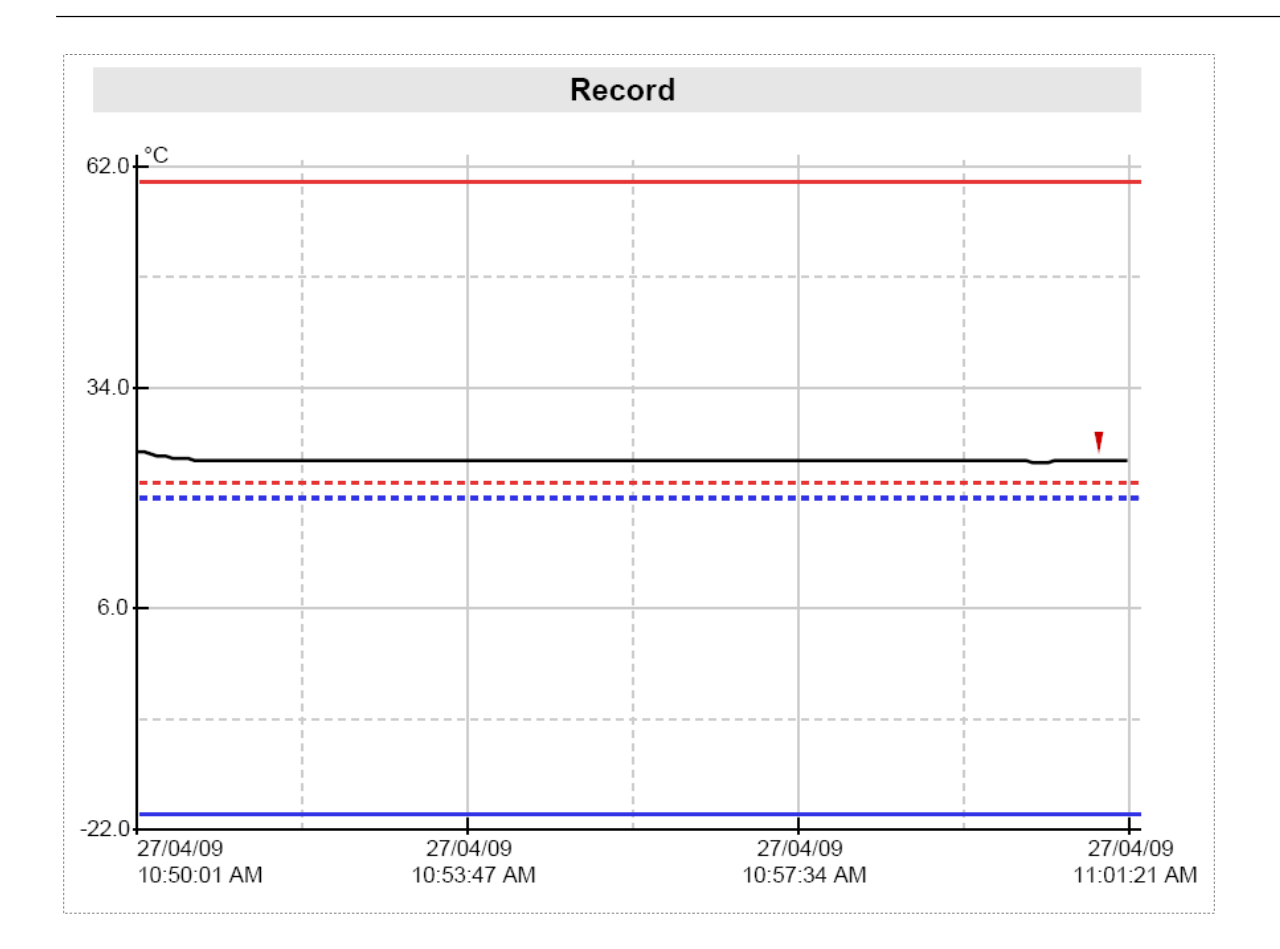

- Esta parte del informe es un gráfico de lecturas para el trayecto actual
- Esta parte del informe se puede desactivar cuando se lleve a cabo una programación.
- Al programar un registrador, puede cambiar el formato de la fecha para visualizar el mes al principio.
- La fecha y hora se visualizan a largo del eje X.
- Los valores de la temperatura se visualizan encima del eje y.
- Si se desactivan las alarmas, sus límites no se visualizan en el gráfico.

#### Leyenda del gráfico

| Símbolo | Significado                                                         |  |
|---------|---------------------------------------------------------------------|--|
|         | Lecturas del                                                        |  |
|         | registrador Límite alto                                             |  |
|         | de alarma Límite bajo                                               |  |
|         | de alarma                                                           |  |
| _       | Límite alto de alarma para catástrofe<br>Límite baio de alarma para |  |
|         | catástrofe Lectura marcada                                          |  |

#### Fuera de especificación

|                                    | Out of specification                 |  |
|------------------------------------|--------------------------------------|--|
| 24.0 to 24.9 °C<br>25.0 to 25.9 °C | 15 seconds<br>49 minutes, 40 seconds |  |

- Fuera de especificación es un informe sobre el periodo de tiempo que el registrador pasó fuera de los límites de alarma.
- Esta parte del informe se puede desactivar cuando se lleve a cabo una programación.
- "Cada línea de este informe se puede leer como:" El registrador ha pasado 49 minutos y 40 segundos entre 25 °C y 25.9 °C", en este caso se configura el valor de 1 grado por línea de informe mediante un parámetro programable denominado "Incremento".

Nota: Si se selecciona la escala de unidad de temperatura Fahrenheit, la precisión de los límites de incremento del resumen del informe "Fuera de especificación" son ± 0,1 °F debido a la complejidad de conversión entre Fahrenheit y Celsius. El mismo informe elaborado por Console Pro puede diferir del informe PDF, elaborado por el registrador con respecto a la temperatura, en un ±0.1 °F. La duración del informe fuera de especificación y la lista de lecturas será el mismo.

#### Lista de lecturas

| 0111         27/04/09         10.59:11 AM         24.8         0112         27/04/09         10.59:26 AM         24.8           0113         27/04/09         10.59:21 AM         24.8         0114         27/04/09         10.59:26 AM         24.8           0117         27/04/09         10.59:51 AM         24.7         0118         27/04/09         10.59:66 AM         24.8           0119         27/04/09         10.59:51 AM         24.7         0120         27/04/09         11.00:06 AM         24.7           0121         27/04/09         11.00:01 AM         24.7         0122         27/04/09         11.00:06 AM         24.7           0122         27/04/09         11.00:01 AM         24.7         0122         27/04/09         11.00:06 AM         24.8           0132         27/04/09         11.00:01 AM         24.8         0132         27/04/09         11.00:06 AM         24.8           0133         27/04/09         11.00:14 AM         24.8         0132         27/04/09         11.00:16 AM         24.8           0133         27/04/09         11.01:14 AM         24.8         0132         27/04/09         11.01:16 AM         24.8           0133         27/04/09         11.01:14 AM                                                                                                    | Index | Date     | Time                       | °C             | <br>Index | Date     | Time                       | °C   |
|----------------------------------------------------------------------------------------------------|-------|----------|----------------------------|----------------|-----------|----------|----------------------------|------|
| 0113         27/04/00         10.56/21 AM         24.8         0116         27/04/00         10.56/26 AM         24.7           0116         27/04/00         10.59/41 AM         24.7         0118         27/04/00         10.59/46 AM         24.7           0121         27/04/00         10.59/41 AM         24.7         0120         27/04/00         110.59/46 AM         24.7           0121         27/04/00         11.00/01 AM         24.7         0122         27/04/00         110.00/06 AM         24.7           0122         27/04/00         11.00/01 AM         24.7         0122         27/04/00         11.00/06 AM         24.8           0127         27/04/00         11.00/01 AM         24.7         0128         27/04/00         11.00/06 AM         24.8           0133         27/04/00         11.00/01 AM         24.8         0138         27/04/00         11.00/06 AM         24.8           0139         27/04/00         11.01/11 AM         24.8         0138         27/04/00         11.01/06 AM         24.8           0139         27/04/00         11.01/13 AM         24.9         0138         27/04/00         11.01/06 AM         24.8           0143         27/04/00         11.01/14 AM                                                                                                    | 0111  | 27/04/09 | 10:59:11 AM                | 24.8           | 0112      | 27/04/09 | 10:59:16 AM                | 24.8 |
| 0116         2270409         10:59:31 AM         24.8         0118         2270409         10:59:36 AM         24.8           0119         2270409         10:59:51 AM         24.7         0120         270409         10:59:66 AM         24.8           0121         270409         11:00:11 AM         24.7         0122         270409         11:00:06 AM         24.7           0122         270409         11:00:21 AM         24.7         0122         270409         11:00:26 AM         24.8           0127         270409         11:00:21 AM         24.8         0130         270409         11:00:36 AM         24.8           0131         270409         11:00:26 AM         24.8         0130         270409         11:00:36 AM         24.8           0133         270409         11:00:51 AM         24.8         0130         270409         11:01:14 AM         24.8           0133         270409         11:01:21 AM         24.9         0140         270409         11:01:26 AM         24.9           0141         270409         11:01:21 AM         24.8         0140         270409         11:01:26 AM         24.8           0141         270409         11:02:21 AM         24.8         0142 </td <td>0113</td> <td>27/04/09</td> <td>10:59:21 AM</td> <td>24.8</td> <td>0114</td> <td>27/04/09</td> <td>10:59:26 AM</td> <td>24.7</td> | 0113  | 27/04/09 | 10:59:21 AM                | 24.8           | 0114      | 27/04/09 | 10:59:26 AM                | 24.7 |
| 0119         27/04/09         10:59:51 AM         24.7         0120         27/04/09         11:00:05 AM         24.7           0123         27/04/09         11:00:01 AM         24.7         0122         27/04/09         11:00:06 AM         24.7           0123         27/04/09         11:00:01 AM         24.7         0124         27/04/09         11:00:06 AM         24.6           0127         27/04/09         11:00:21 AM         24.6         0128         27/04/09         11:00:26 AM         24.8           0131         27/04/09         11:00:21 AM         24.8         0132         27/04/09         11:00:66 AM         24.8           0133         27/04/09         11:01:11 AM         24.8         0138         27/04/09         11:01:26 AM         24.9           0133         27/04/09         11:01:21 AM         24.9         0140         27/04/09         11:01:26 AM         24.9           0141         27/04/09         11:01:21 AM         24.8         0142         27/04/09         11:01:26 AM         24.9           0143         27/04/09         11:01:21 AM         24.8         0142         27/04/09         11:02:06 AM         24.8           0143         27/04/09         11:02:01 AM                                                                                                    | 0115  | 27/04/09 | 10:59:31 AM                | 24.8<br>24.7   | 0116      | 27/04/09 | 10:59:36 AM<br>10:50:46 AM | 24.8 |
| 0121         27/04/09         11:00:01         AM         24.7         0122         27/04/09         11:00:16         AM         24.8           0125         27/04/09         11:00:11         AM         24.8         0126         27/04/09         11:00:26         AM         24.8           0129         27/04/09         11:00:21         AM         24.8         0130         27/04/09         11:00:26         AM         24.8           0131         27/04/09         11:00:26         AM         24.8         0130         27/04/09         11:00:36         AM         24.8           0133         27/04/09         11:01:31         AM         24.8         0130         27/04/09         11:01:36         AM         24.8           0139         27/04/09         11:01:31         AM         24.9         0140         27/04/09         11:01:36         AM         24.8           0143         27/04/09         11:01:31         AM         24.9         0140         27/04/09         11:01:36         AM         24.8           0143         27/04/09         11:02:21         AM         24.8         0148         27/04/09         11:02:26         AM         24.8           0147                                                                                                    | 0119  | 27/04/09 | 10:59:51 AM                | 24.7           | 0120      | 27/04/09 | 10:59:56 AM                | 24.7 |
| 0125         27/04/09         11:00:12         AM         24.6           0127         27/04/09         11:00:21         AM         24.7         0128         27/04/09         11:00:26         AM         24.8           0129         27/04/09         11:00:31         AM         24.8         0130         27/04/09         11:00:66         AM         24.8           0131         27/04/09         11:00:11         AM         24.8         0132         27/04/09         11:00:66         AM         24.8           0133         27/04/09         11:00:11         AM         24.8         0134         27/04/09         11:01:16         AM         24.8           0133         27/04/09         11:01:11         AM         24.8         0134         27/04/09         11:01:16         AM         24.8           0133         27/04/09         11:01:11         AM         24.7         0144         27/04/09         11:01:16         AM         24.8           0143         27/04/09         11:02:11         AM         24.7         0144         27/04/09         11:02:16         AM         24.8           0143         27/04/09         11:02:11         AM         24.8         0146                                                                                                    | 0121  | 27/04/09 | 11:00:01 AM                | 24.7           | 0122      | 27/04/09 | 11:00:06 AM                | 24.7 |
| 0127         27/04/05         11:00:31 AW         24.7         0128         27/04/05         11:00:36 AW         24.8           0131         27/04/06         11:00:41 AM         24.8         0130         27/04/06         11:00:56 AM         24.8           0133         27/04/06         11:00:51 AM         24.8         0134         27/04/06         11:00:56 AM         24.8           0135         27/04/06         11:01:10 AM         24.8         0134         27/04/06         11:01:66 AM         24.8           0137         27/04/06         11:01:11 AM         24.9         0138         27/04/06         11:01:36 AM         24.8           0141         27/04/06         11:01:11 AM         24.9         0138         27/04/06         11:01:36 AM         24.8           0143         27/04/06         11:01:11 AM         24.8         0144         27/04/06         11:02:01 AM         24.8           0143         27/04/06         11:02:11 AM         24.8         0144         27/04/06         11:02:26 AM         24.8           0151         27/04/06         11:02:11 AM         24.8         0156         27/04/06         11:02:36 AM         24.8           0152         27/04/06         11:02:26 AM                                                                                                    | 0123  | 27/04/09 | 11:00:11 AM<br>11:00:21 AM | 24.7           | 0124      | 27/04/09 | 11:00:16 AM<br>11:00:26 AM | 24.0 |
| 0129         27/04/09         11:00-31 AM         24.8         0130         27/04/09         11:00-56 AM         24.8           0131         27/04/09         11:01:01 AM         24.8         0132         27/04/09         11:01:06 AM         24.8           0135         27/04/09         11:01:11 AM         24.8         0136         27/04/09         11:01:16 AM         24.8           0137         27/04/09         11:01:13 AM         24.9         0140         27/04/09         11:01:36 AM         24.9           0141         27/04/09         11:01:31 AM         24.9         0140         27/04/09         11:01:36 AM         24.7           0144         27/04/09         11:02:01 AM         24.8         0142         27/04/09         11:02:20 AM         24.8           0147         27/04/09         11:02:21 AM         24.8         0150         27/04/09         11:02:26 AM         24.8           0151         27/04/09         11:02:21 AM         24.8         0152         27/04/09         11:02:26 AM         24.8           0155         27/04/09         11:02:21 AM         24.8         0156         27/04/09         11:02:26 AM         24.8           0157         27/04/09         11:02:21 AM                                                                                                    | 0127  | 27/04/09 | 11:00:31 AM                | 24.7           | 0128      | 27/04/09 | 11:00:36 AM                | 24.8 |
| 0131         27/04/09         11:00:30 AM         24.8         0132         27/04/09         11:01:00 AM         24.8           0135         27/04/09         11:01:01:01 AM         24.8         0136         27/04/09         11:01:01:01 AM         24.8           0137         27/04/09         11:01:01:21 AM         24.9         0140         27/04/09         11:01:01:61 AM         24.9           0141         27/04/09         11:01:01:41 AM         24.8         0142         27/04/09         11:01:01:61 AM         24.9           0143         27/04/09         11:01:01:41 AM         24.8         0142         27/04/09         11:02:06 AM         24.8           0144         27/04/09         11:02:01 AM         24.8         0146         27/04/09         11:02:06 AM         24.8           0147         27/04/09         11:02:01 AM         24.8         0152         27/04/09         11:02:08 AM         24.8           0153         27/04/09         11:02:21 AM         24.8         0156         27/04/09         11:02:26 AM         24.8           0155         27/04/09         11:03:01 AM         24.8         0156         27/04/09         11:03:06 AM         24.8           0159         27/04/09         1                                                                                                    | 0129  | 27/04/09 | 11:00:41 AM                | 24.8           | 0130      | 27/04/09 | 11:00:46 AM                | 24.8 |
| 0135         27/04/09         11:01:121 AM         24.8         0138         27/04/09         11:01:126 AM         24.9           0139         27/04/09         11:01:21 AM         24.9         0138         27/04/09         11:01:166 AM         24.9           0141         27/04/09         11:01:161 AM         24.8         0142         27/04/09         11:01:166 AM         24.8           0143         27/04/09         11:02:11 AM         24.8         0146         27/04/09         11:02:06 AM         24.8           0145         27/04/09         11:02:11 AM         24.8         0146         27/04/09         11:02:26 AM         24.8           0149         27/04/09         11:02:21 AM         24.8         0152         27/04/09         11:02:26 AM         24.8           0151         27/04/09         11:02:21 AM         24.8         0154         27/04/09         11:02:36 AM         24.8           0155         27/04/09         11:03:11 AM         24.8         0156         27/04/09         11:03:06 AM         24.8           0159         27/04/09         11:03:11 AM         24.8         0162         27/04/09         11:03:36 AM         24.8           0163         27/04/09         11:03:31 AM                                                                                                    | 0131  | 27/04/09 | 11:00:51 AM                | 24.8<br>24.8 * | 0132      | 27/04/09 | 11:00:56 AM                | 24.8 |
| 0139         27/04/09         11:01:21 AM         24.9           0139         27/04/09         11:01:31 AM         24.9           0141         27/04/09         11:01:31 AM         24.9           0143         27/04/09         11:01:31 AM         24.8           0143         27/04/09         11:01:31 AM         24.7           0145         27/04/09         11:02:01 AM         24.8           0147         27/04/09         11:02:01 AM         24.8           0149         27/04/09         11:02:01 AM         24.8           0141         27/04/09         11:02:01 AM         24.8           0151         27/04/09         11:02:31 AM         24.8           0155         27/04/09         11:02:51 AM         24.8           0155         27/04/09         11:03:01 AM         24.8           0155         27/04/09         11:03:31 AM         24.8           0161         27/04/09         11:03:31 AM         24.8           0162         27/04/09         11:03:36 AM         24.8           0163         27/04/09         11:03:36 AM         24.8           0164         27/04/09         11:03:36 AM         24.8           0167                                                                                                    | 0135  | 27/04/09 | 11:01:11 AM                | 24.8           | 0136      | 27/04/09 | 11:01:16 AM                | 24.8 |
| 0141         27/04/09         11:01:41 AM         24.8         0144         27/04/09         11:01:46 AM         24.8           0143         27/04/09         11:01:41 AM         24.7         0144         27/04/09         11:01:66 AM         24.8           0145         27/04/09         11:02:01 AM         24.8         0146         27/04/09         11:02:06 AM         24.8           0147         27/04/09         11:02:01 AM         24.8         0148         27/04/09         11:02:26 AM         24.8           0151         27/04/09         11:02:31 AM         24.8         0152         27/04/09         11:02:36 AM         24.8           0153         27/04/09         11:02:31 AM         24.8         0156         27/04/09         11:02:36 AM         24.8           0157         27/04/09         11:03:01 AM         24.8         0162         27/04/09         11:03:36 AM         24.8           0163         27/04/09         11:03:31 AM         24.8         0162         27/04/09         11:03:36 AM         24.8           0163         27/04/09         11:03:36 AM         24.8         0162         27/04/09         11:03:36 AM         24.8           0163         27/04/09         11:03:36 AM                                                                                                    | 0137  | 27/04/09 | 11:01:21 AM                | 24.9           | 0138      | 27/04/09 | 11:01:26 AM                | 24.9 |
| 0143         27/04/09         11:01:51 AM         24.7         0144         27/04/09         11:02:01 AM         24.8         0146         27/04/09         11:02:01 AM         24.8           0147         27/04/09         11:02:11 AM         24.8         0148         27/04/09         11:02:06 AM         24.8           0149         27/04/09         11:02:12 AM         24.8         0150         27/04/09         11:02:26 AM         24.8           0151         27/04/09         11:02:31 AM         24.8         0152         27/04/09         11:02:46 AM         24.8           0153         27/04/09         11:02:41 AM         24.8         0158         27/04/09         11:02:46 AM         24.8           0159         27/04/09         11:03:11 AM         24.8         0162         27/04/09         11:03:16 AM         24.8           0161         27/04/09         11:03:31 AM         24.8         0164         27/04/09         11:03:46 AM         24.8           0162         27/04/09         11:03:31 AM         24.8         0162         27/04/09         11:03:46 AM         24.9           0167         27/04/09         11:03:41 AM         24.8         0170         27/04/09         11:04:04 AM         24.7                                                                                                    | 0141  | 27/04/09 | 11:01:41 AM                | 24.8           | 0140      | 27/04/09 | 11:01:46 AM                | 24.8 |
| 0146         27/04/09         11:02:01 AM         24.8         0146         27/04/09         11:02:06 AM         24.8           0147         27/04/09         11:02:11 AM         24.8         0150         27/04/09         11:02:26 AM         24.8           0151         27/04/09         11:02:21 AM         24.8         0152         27/04/09         11:02:26 AM         24.8           0153         27/04/09         11:02:31 AM         24.8         0156         27/04/09         11:02:66 AM         24.8           0155         27/04/09         11:02:31 AM         24.8         0156         27/04/09         11:02:66 AM         24.8           0157         27/04/09         11:03:11 AM         24.8         0160         27/04/09         11:03:36 AM         24.8           0163         27/04/09         11:03:31 AM         24.8         0161         27/04/09         11:03:36 AM         24.8           0167         27/04/09         11:03:31 AM         24.8         0168         27/04/09         11:03:36 AM         24.8           0167         27/04/09         11:03:31 AM         24.8         0170         27/04/09         11:04:48 AM         24.8           0171         27/04/09         11:04:31 AM                                                                                                    | 0143  | 27/04/09 | 11:01:51 AM                | 24.7           | 0144      | 27/04/09 | 11:01:56 AM                | 24.7 |
| 0149         27/04/09         11:02:21 AM         24.8         0150         27/04/09         11:02:36 AM         24.8           0151         27/04/09         11:02:31 AM         24.8         0152         27/04/09         11:02:36 AM         24.8           0153         27/04/09         11:02:31 AM         24.8         0154         27/04/09         11:02:36 AM         24.8           0157         27/04/09         11:02:31 AM         24.8         0156         27/04/09         11:02:36 AM         24.8           0159         27/04/09         11:03:01 AM         24.8         0160         27/04/09         11:03:06 AM         24.8           0161         27/04/09         11:03:31 AM         24.8         0162         27/04/09         11:03:36 AM         24.8           0163         27/04/09         11:03:31 AM         24.8         0168         27/04/09         11:03:36 AM         24.8           0167         27/04/09         11:03:31 AM         24.8         0168         27/04/09         11:03:36 AM         24.8           0167         27/04/09         11:04:01 AM         24.8         0170         27/04/09         11:04:06 AM         24.8           0173         27/04/09         11:04:11 AM                                                                                                    | 0145  | 27/04/09 | 11:02:01 AM<br>11:02:11 AM | 24.8           | 0146      | 27/04/09 | 11:02:06 AM<br>11:02:16 AM | 24.8 |
| 0151         27/04/09         11:02:31 AM         24.8         0152         27/04/09         11:02:36 AM         24.8           0153         27/04/09         11:02:41 AM         24.8         0154         27/04/09         11:02:36 AM         24.8           0157         27/04/09         11:02:31 AM         24.8         0156         27/04/09         11:02:36 AM         24.8           0159         27/04/09         11:03:01 AM         24.8         0162         27/04/09         11:03:36 AM         24.8           0161         27/04/09         11:03:31 AM         24.8         0162         27/04/09         11:03:36 AM         24.8           0163         27/04/09         11:03:31 AM         24.8         0162         27/04/09         11:03:36 AM         24.8           0164         27/04/09         11:03:31 AM         24.8         0168         27/04/09         11:03:36 AM         24.8           0169         27/04/09         11:04:1A         24.8         0170         27/04/09         11:04:36 AM         24.7           0175         27/04/09         11:04:31 AM         24.7         0176         27/04/09         11:04:36 AM         24.7           0175         27/04/09         11:04:31 AM                                                                                                    | 0149  | 27/04/09 | 11:02:21 AM                | 24.8           | 0150      | 27/04/09 | 11:02:26 AM                | 24.8 |
| 0163         27/04/09         11:02:51         AM         24.8         0156         27/04/09         11:02:56         AM         24.8           0159         27/04/09         11:02:51         AM         24.8         0158         27/04/09         11:02:56         AM         24.8           0161         27/04/09         11:03:01         AM         24.8         0162         27/04/09         11:03:06         AM         24.8           0161         27/04/09         11:03:11         AM         24.8         0162         27/04/09         11:03:36         AM         24.8           0161         27/04/09         11:03:31         AM         24.8         0162         27/04/09         11:03:36         AM         24.8           0163         27/04/09         11:03:31         AM         24.8         0168         27/04/09         11:03:36         AM         24.8           0169         27/04/09         11:03:31         AM         24.8         0168         27/04/09         11:03:36         AM         24.8           0171         27/04/09         11:04:11         AM         24.7         0174         27/04/09         11:04:36         AM         24.7           0175                                                                                                    | 0151  | 27/04/09 | 11:02:31 AM                | 24.8           | 0152      | 27/04/09 | 11:02:36 AM                | 24.8 |
| 0157         27/04/09         11:03:01 AM         24.8         0158         27/04/09         11:03:06 AM         24.8           0159         27/04/09         11:03:11 AM         24.8         0160         27/04/09         11:03:06 AM         24.8           0161         27/04/09         11:03:21 AM         24.8         0162         27/04/09         11:03:36 AM         24.8           0163         27/04/09         11:03:36 AM         24.8         0164         27/04/09         11:03:36 AM         24.8           0165         27/04/09         11:03:36 AM         24.8         0164         27/04/09         11:03:36 AM         24.8           0167         27/04/09         11:04:1AM         24.8         0168         27/04/09         11:03:36 AM         24.8           0170         27/04/09         11:04:1AM         24.8         0170         27/04/09         11:04:26 AM         24.7           0175         27/04/09         11:04:21 AM         24.7         0176         27/04/09         11:04:36 AM         24.7           0175         27/04/09         11:04:41 AM         24.7         0178         27/04/09         11:05:36 AM         24.7           0177         27/04/09         11:05:16 AM         <                                                                                                    | 0155  | 27/04/09 | 11:02:41 AM                | 24.8           | 0154      | 27/04/09 | 11:02:40 AM<br>11:02:58 AM | 24.8 |
| 0159         27/04/09         11:03:11 AM         24.8         0160         27/04/09         11:03:26 AM         24.8           0161         27/04/09         11:03:21 AM         24.8         0162         27/04/09         11:03:36 AM         24.8           0163         27/04/09         11:03:31 AM         24.8         0164         27/04/09         11:03:36 AM         24.8           0164         27/04/09         11:03:35 AM         24.8         0168         27/04/09         11:03:36 AM         24.8           0169         27/04/09         11:04:1A M         24.8         0168         27/04/09         11:03:36 AM         24.8           0170         27/04/09         11:04:1A M         24.8         0170         27/04/09         11:04:26 AM         24.8           0171         27/04/09         11:04:21 AM         24.7         0174         27/04/09         11:04:36 AM         24.7           0175         27/04/09         11:04:51 AM         24.7         0178         27/04/09         11:04:36 AM         24.7           0179         27/04/09         11:05:51 AM         24.8         0182         27/04/09         11:05:66 AM         24.8           0181         27/04/09         11:05:51 AM                                                                                                    | 0157  | 27/04/09 | 11:03:01 AM                | 24.8           | 0158      | 27/04/09 | 11:03:06 AM                | 24.8 |
| 0101         27/04/09         11:03:21 AM         24.8         0164         27/04/09         11:03:36 AM         24.8           0165         27/04/09         11:03:31 AM         24.8         0166         27/04/09         11:03:36 AM         24.8           0167         27/04/09         11:03:31 AM         24.8         0168         27/04/09         11:03:36 AM         24.8           0169         27/04/09         11:04:01 AM         24.8         0168         27/04/09         11:03:36 AM         24.8           0170         27/04/09         11:04:01 AM         24.8         0170         27/04/09         11:04:06 AM         24.8           0171         27/04/09         11:04:01 AM         24.8         0172         27/04/09         11:04:02 AM         24.7           0175         27/04/09         11:04:31 AM         24.7         0178         27/04/09         11:04:36 AM         24.7           0179         27/04/09         11:04:51 AM         24.7         0178         27/04/09         11:05:66 AM         24.8           0181         27/04/09         11:05:51 AM         24.8         0184         27/04/09         11:05:66 AM         24.7           0185         27/04/09         11:05:51 AM                                                                                                    | 0159  | 27/04/09 | 11:03:11 AM                | 24.8           | 0160      | 27/04/09 | 11:03:16 AM                | 24.8 |
| 0165         27/04/09         11:03:41 AM         24.8         0166         27/04/09         11:03:46 AM         24.9           0167         27/04/09         11:03:51 AM         24.8         0168         27/04/09         11:03:56 AM         24.8           0169         27/04/09         11:04:01 AM         24.8         0170         27/04/09         11:04:06 AM         24.8           0173         27/04/09         11:04:11 AM         24.8         0172         27/04/09         11:04:26 AM         24.8           0173         27/04/09         11:04:21 AM         24.7         0174         27/04/09         11:04:26 AM         24.7           0177         27/04/09         11:04:31 AM         24.7         0176         27/04/09         11:04:46 AM         24.7           0179         27/04/09         11:05:51 AM         24.7         0178         27/04/09         11:05:66 AM         24.8           0181         27/04/09         11:05:51 AM         24.8         0184         27/04/09         11:05:66 AM         24.7           0185         27/04/09         11:05:51 AM         24.8         0184         27/04/09         11:05:66 AM         24.7           0185         27/04/09         11:05:51 AM                                                                                                    | 0163  | 27/04/09 | 11:03:21 AM                | 24.8           | 0162      | 27/04/09 | 11:03:36 AM                | 24.8 |
| 0167         27/04/09         11:03:51 AM         24.8         0168         27/04/09         11:03:56 AM         24.8           0169         27/04/09         11:04:01 AM         24.8         0170         27/04/09         11:04:06 AM         24.8           0171         27/04/09         11:04:11 AM         24.8         0172         27/04/09         11:04:16 AM         24.8           0173         27/04/09         11:04:21 AM         24.7         0174         27/04/09         11:04:26 AM         24.7           0177         27/04/09         11:04:31 AM         24.7         0176         27/04/09         11:04:46 AM         24.7           0179         27/04/09         11:04:51 AM         24.7         0178         27/04/09         11:05:66 AM         24.8           0181         27/04/09         11:05:16 AM         24.8         0184         27/04/09         11:05:66 AM         24.7           0185         27/04/09         11:05:51 AM         24.8         0184         27/04/09         11:05:66 AM         24.7           0186         27/04/09         11:05:31 AM         24.8         0190         27/04/09         11:05:36 AM         24.7           0187         27/04/09         11:05:31 AM                                                                                                    | 0165  | 27/04/09 | 11:03:41 AM                | 24.8           | 0166      | 27/04/09 | 11:03:46 AM                | 24.9 |
| 0109         27/04/09         11:04:16 AM         24.8         0172         27/04/09         11:04:16 AM         24.8           0173         27/04/09         11:04:17 AM         24.8         0172         27/04/09         11:04:16 AM         24.7           0175         27/04/09         11:04:26 AM         24.7         0174         27/04/09         11:04:36 AM         24.7           0177         27/04/09         11:04:31 AM         24.7         0176         27/04/09         11:04:36 AM         24.7           0179         27/04/09         11:04:51 AM         24.7         0178         27/04/09         11:05:06 AM         24.8           0181         27/04/09         11:05:11 AM         24.8         0184         27/04/09         11:05:06 AM         24.8           0183         27/04/09         11:05:16 AM         24.8         0184         27/04/09         11:05:06 AM         24.7           0185         27/04/09         11:05:31 AM         24.7         0186         27/04/09         11:05:36 AM         24.7           0180         27/04/09         11:05:31 AM         24.8         0190         27/04/09         11:05:36 AM         24.7           0181         27/04/09         11:05:16 AM                                                                                                    | 0167  | 27/04/09 | 11:03:51 AM                | 24.8           | 0168      | 27/04/09 | 11:03:56 AM                | 24.8 |
| 0173         27/04/09         11:04:21 AM         24.7         0174         27/04/09         11:04:26 AM         24.7           0175         27/04/09         11:04:31 AM         24.7         0176         27/04/09         11:04:36 AM         24.7           0177         27/04/09         11:04:31 AM         24.7         0178         27/04/09         11:04:36 AM         24.7           0179         27/04/09         11:04:51 AM         24.7         0180         27/04/09         11:05:06 AM         24.8           0181         27/04/09         11:05:11 AM         24.8         0182         27/04/09         11:05:06 AM         24.8           0183         27/04/09         11:05:16 AM         24.8         0184         27/04/09         11:05:06 AM         24.7           0185         27/04/09         11:05:31 AM         24.7         0186         27/04/09         11:05:36 AM         24.7           0181         27/04/09         11:05:41 AM         24.8         0190         27/04/09         11:05:36 AM         24.7           0181         27/04/09         11:06:01 AM         24.8         0194         27/04/09         11:05:36 AM         24.8           0192         27/04/09         11:06:01 AM                                                                                                    | 0171  | 27/04/09 | 11:04:11 AM                | 24.8           | 0172      | 27/04/09 | 11:04:16 AM                | 24.8 |
| 0175         27/04/09         11:04:31 AM         24.7         0176         27/04/09         11:04:36 AM         24.7           0177         27/04/09         11:04:31 AM         24.7         0178         27/04/09         11:04:36 AM         24.7           0179         27/04/09         11:04:51 AM         24.7         0180         27/04/09         11:05:06 AM         24.8           0181         27/04/09         11:05:01 AM         24.8         0182         27/04/09         11:05:06 AM         24.8           0183         27/04/09         11:05:16 AM         24.7         0186         27/04/09         11:05:06 AM         24.7           0185         27/04/09         11:05:31 AM         24.7         0188         27/04/09         11:05:36 AM         24.7           0189         27/04/09         11:05:31 AM         24.7         0188         27/04/09         11:05:36 AM         24.7           0181         27/04/09         11:05:31 AM         24.8         0190         27/04/09         11:05:36 AM         24.7           0181         27/04/09         11:05:16 AM         24.8         0192         27/04/09         11:05:36 AM         24.8           0192         27/04/09         11:06:11 AM                                                                                                    | 0173  | 27/04/09 | 11:04:21 AM                | 24.7           | 0174      | 27/04/09 | 11:04:26 AM                | 24.7 |
| 0179         27/04/09         11:04:51 AM         24.7         0180         27/04/09         11:05:66 AM         24.8           0181         27/04/09         11:05:01 AM         24.8         0182         27/04/09         11:05:06 AM         24.8           0183         27/04/09         11:05:01 AM         24.8         0184         27/04/09         11:05:06 AM         24.8           0183         27/04/09         11:05:11 AM         24.8         0184         27/04/09         11:05:06 AM         24.7           0187         27/04/09         11:05:31 AM         24.7         0186         27/04/09         11:05:36 AM         24.7           0189         27/04/09         11:05:31 AM         24.8         0190         27/04/09         11:05:36 AM         24.7           0181         27/04/09         11:05:31 AM         24.8         0190         27/04/09         11:05:36 AM         24.7           0181         27/04/09         11:05:16 AM         24.8         0190         27/04/09         11:05:36 AM         24.8           0193         27/04/09         11:06:11 AM         24.9         0198         27/04/09         11:06:36 AM         24.8           0195         27/04/09         11:06:31 AM                                                                                                    | 0175  | 27/04/09 | 11:04:31 AM<br>11:04:41 AM | 24.7<br>24.7   | 0176      | 27/04/09 | 11:04:36 AM<br>11:04:46 AM | 24.7 |
| 0181         27/04/09         11:05:01 AM         24.8         0182         27/04/09         11:05:06 AM         24.8           0183         27/04/09         11:05:11 AM         24.8         0184         27/04/09         11:05:16 AM         24.7           0185         27/04/09         11:05:31 AM         24.7         0186         27/04/09         11:05:26 AM         24.7           0187         27/04/09         11:05:31 AM         24.7         0188         27/04/09         11:05:36 AM         24.7           0189         27/04/09         11:05:51 AM         24.7         0188         27/04/09         11:05:66 AM         24.7           0189         27/04/09         11:05:51 AM         24.8         0190         27/04/09         11:05:66 AM         24.7           0193         27/04/09         11:06:11 AM         24.8         0194         27/04/09         11:05:66 AM         24.9           0197         27/04/09         11:06:11 AM         24.8         0200         27/04/09         11:06:86 AM         24.9           0198         27/04/09         11:06:31 AM         24.8         0200         27/04/09         11:06:86 AM         24.9           0201         27/04/09         11:06:31 AM                                                                                                    | 0179  | 27/04/09 | 11:04:51 AM                | 24.7           | 0180      | 27/04/09 | 11:04:56 AM                | 24.8 |
| 0183         27/04/09         11:05:11 AM         24.7         0184         27/04/09         11:05:26 AM         24.7           0185         27/04/09         11:05:31 AM         24.7         0186         27/04/09         11:05:26 AM         24.7           0189         27/04/09         11:05:31 AM         24.7         0188         27/04/09         11:05:36 AM         24.7           0189         27/04/09         11:05:51 AM         24.8         0190         27/04/09         11:05:66 AM         24.7           0191         27/04/09         11:05:51 AM         24.8         0190         27/04/09         11:05:66 AM         24.8           0192         27/04/09         11:06:11 AM         24.8         0194         27/04/09         11:06:66 AM         24.9           0197         27/04/09         11:06:11 AM         24.9         0196         27/04/09         11:06:66 AM         24.9           0199         27/04/09         11:06:11 AM         24.9         0198         27/04/09         11:06:86 AM         24.9           0201         27/04/09         11:06:31 AM         24.8         0200         27/04/09         11:06:86 AM         24.9           0202         27/04/09         11:06:51 AM                                                                                                    | 0181  | 27/04/09 | 11:05:01 AM                | 24.8           | 0182      | 27/04/09 | 11:05:06 AM                | 24.8 |
| 0187         27/04/09         11:05:31 AM         24:7         0188         27/04/09         11:05:36 AM         24:7           0189         27/04/09         11:05:41 AM         24.8         0190         27/04/09         11:05:36 AM         24.7           0191         27/04/09         11:05:51 AM         24.8         0190         27/04/09         11:05:66 AM         24.7           0191         27/04/09         11:05:51 AM         24.8         0192         27/04/09         11:05:66 AM         24.8           0195         27/04/09         11:06:11 AM         24.8         0194         27/04/09         11:05:26 AM         24.9           0197         27/04/09         11:06:11 AM         24.9         0198         27/04/09         11:06:36 AM         24.9           0199         27/04/09         11:06:31 AM         24.9         0198         27/04/09         11:06:36 AM         24.9           0201         27/04/09         11:06:31 AM         24.9         0202         27/04/09         11:06:36 AM         24.9           0203         27/04/09         11:06:51 AM         24.9         0202         27/04/09         11:06:36 AM         24.9           0204         27/04/09         11:07:01 AM                                                                                                    | 0185  | 27/04/09 | 11:05:21 AM                | 24.0           | 0186      | 27/04/09 | 11:05:26 AM                | 24.7 |
| 0189         27/04/09         11:05:41         AM         24.8         0190         27/04/09         11:05:46         AM         24.7           0191         27/04/09         11:05:51         AM         24.8         0192         27/04/09         11:05:56         AM         24.8           0193         27/04/09         11:06:51         AM         24.8         0192         27/04/09         11:05:56         AM         24.8           0195         27/04/09         11:06:11         AM         24.8         0194         27/04/09         11:05:26         AM         24.9           0197         27/04/09         11:06:11         AM         24.9         0198         27/04/09         11:06:26         AM         24.9           0199         27/04/09         11:06:31         AM         24.9         0202         27/04/09         11:06:36         AM         24.9           0201         27/04/09         11:06:51         AM         24.9         0202         27/04/09         11:06:36         AM         24.9           0203         27/04/09         11:07:01         AM         24.9         0202         27/04/09         11:07:01         AU         24.9         0208         27/04/09 <td>0187</td> <td>27/04/09</td> <td>11:05:31 AM</td> <td>24.7</td> <td>0188</td> <td>27/04/09</td> <td>11:05:36 AM</td> <td>24.7</td>                   | 0187  | 27/04/09 | 11:05:31 AM                | 24.7           | 0188      | 27/04/09 | 11:05:36 AM                | 24.7 |
| 0191         27/04/09         11:06:01 AM         24.8         0192         27/04/09         11:06:01 AM         24.8           0195         27/04/09         11:06:01 AM         24.8         0194         27/04/09         11:06:06 AM         24.9           0197         27/04/09         11:06:01 AM         24.8         0196         27/04/09         11:06:06 AM         24.9           0199         27/04/09         11:06:01 AM         24.8         0200         27/04/09         11:06:06 AM         24.9           0199         27/04/09         11:06:31 AM         24.9         0202         27/04/09         11:06:36 AM         24.9           0201         27/04/09         11:06:31 AM         24.9         0202         27/04/09         11:06:36 AM         24.9           0203         27/04/09         11:06:51 AM         24.9         0202         27/04/09         11:06:66 AM         24.9           0203         27/04/09         11:07:01 AM         24.9         0202         27/04/09         11:07:06 AM         24.9           0207         27/04/09         11:07:01 AM         24.9         0208         27/04/09         11:07:06 AM         24.9           0209         27/04/09         11:07:21 AM                                                                                                    | 0189  | 27/04/09 | 11:05:41 AM                | 24.8           | 0190      | 27/04/09 | 11:05:46 AM                | 24.7 |
| 0195         27/04/09         11:06:11 AM         24.9         0196         27/04/09         11:06:16 AM         24.9           0197         27/04/09         11:06:21 AM         24.9         0198         27/04/09         11:06:26 AM         24.9           0199         27/04/09         11:06:31 AM         24.8         0200         27/04/09         11:06:36 AM         24.9           0201         27/04/09         11:06:51 AM         24.9         0202         27/04/09         11:06:36 AM         24.9           0203         27/04/09         11:06:51 AM         24.9         0202         27/04/09         11:06:66 AM         24.9           0203         27/04/09         11:06:51 AM         24.9         0202         27/04/09         11:06:66 AM         24.9           0207         27/04/09         11:07:11 AM         24.9         0208         27/04/09         11:07:26 AM         24.9           0207         27/04/09         11:07:21 AM         24.8         0210         27/04/09         11:07:26 AM         24.9           0210         27/04/09         11:07:31 AM         24.8         0210         27/04/09         11:07:36 AM         24.8           0213         27/04/09         11:07:31 AM                                                                                                    | 0193  | 27/04/09 | 11:06:01 AM                | 24.8           | 0194      | 27/04/09 | 11:06:06 AM                | 24.8 |
| 0197         27/04/09         11:06:21 AM         24.9         0198         27/04/09         11:06:26 AM         24.9           0199         27/04/09         11:06:31 AM         24.8         0200         27/04/09         11:06:36 AM         24.9           0201         27/04/09         11:06:31 AM         24.9         0202         27/04/09         11:06:36 AM         24.9           0203         27/04/09         11:06:51 AM         24.9         0202         27/04/09         11:06:66 AM         24.9           0203         27/04/09         11:06:51 AM         24.9         0202         27/04/09         11:06:66 AM         24.9           0207         27/04/09         11:07:11 AM         24.9         0208         27/04/09         11:07:16 AM         24.9           0209         27/04/09         11:07:21 AM         24.8         0210         27/04/09         11:07:26 AM         24.9           0210         27/04/09         11:07:31 AM         24.8         0210         27/04/09         11:07:36 AM         24.8           0213         27/04/09         11:07:31 AM         24.9         0216         27/04/09         11:07:36 AM         24.9           0213         27/04/09         11:07:31 AM                                                                                                    | 0195  | 27/04/09 | 11:06:11 AM                | 24.9           | 0196      | 27/04/09 | 11:06:16 AM                | 24.9 |
| 0201         27/04/09         11:06:41 AM         24.9         0202         27/04/09         11:06:46 AM         24.8           0203         27/04/09         11:06:51 AM         24.9         0202         27/04/09         11:06:66 AM         24.9           0205         27/04/09         11:07:01 AM         24.9         0208         27/04/09         11:07:06 AM         24.9           0207         27/04/09         11:07:11 AM         24.9         0208         27/04/09         11:07:06 AM         24.9           0207         27/04/09         11:07:11 AM         24.9         0208         27/04/09         11:07:26 AM         24.9           0209         27/04/09         11:07:31 AM         24.8         0210         27/04/09         11:07:36 AM         24.8           0211         27/04/09         11:07:31 AM         24.8         0212         27/04/09         11:07:36 AM         24.8           0213         27/04/09         11:07:31 AM         24.8         0214         27/04/09         11:07:36 AM         24.9           0213         27/04/09         11:07:31 AM         24.9         0216         27/04/09         11:07:36 AM         24.9           0217         27/04/09         11:07:31 AM                                                                                                    | 0197  | 27/04/09 | 11:00:21 AM                | 24.9           | 0198      | 27/04/09 | 11:00:20 AM<br>11:06:36 AM | 24.9 |
| 0203         27/04/09         11:06:51 AM         24.8         0204         27/04/09         11:06:56 AM         24.9           0205         27/04/09         11:07:01 AM         24.9         0208         27/04/09         11:07:06 AM         24.9           0207         27/04/09         11:07:11 AM         24.9         0208         27/04/09         11:07:06 AM         24.9           0207         27/04/09         11:07:21 AM         24.8         0210         27/04/09         11:07:26 AM         24.9           0211         27/04/09         11:07:31 AM         24.8         0212         27/04/09         11:07:36 AM         24.8           0213         27/04/09         11:07:31 AM         24.8         0212         27/04/09         11:07:36 AM         24.8           0213         27/04/09         11:07:41 AM         24.9         0216         27/04/09         11:07:56 AM         24.9           0215         27/04/09         11:07:56 AM         24.9         0216         27/04/09         11:07:56 AM         24.9           0217         27/04/09         11:07:56 AM         24.9         0218         27/04/09         11:08:06 AM         24.9           0219         27/04/09         11:08:01 AM                                                                                                    | 0201  | 27/04/09 | 11:06:41 AM                | 24.9           | 0202      | 27/04/09 | 11:06:46 AM                | 24.8 |
| 0205         27/04/09         11:07:11         AM         24.9         0208         27/04/09         11:07:16         AM         24.9           0207         27/04/09         11:07:11         AM         24.9         0208         27/04/09         11:07:16         AM         24.9           0209         27/04/09         11:07:12         AM         24.8         0210         27/04/09         11:07:26         AM         24.9           0211         27/04/09         11:07:31         AM         24.8         0212         27/04/09         11:07:36         AM         24.8           0213         27/04/09         11:07:41         AM         24.9         0216         27/04/09         11:07:56         AM         24.9           0215         27/04/09         11:07:56         AM         24.9         0216         27/04/09         11:07:56         AM         24.9           0215         27/04/09         11:07:56         AM         24.9         0216         27/04/09         11:07:56         AM         24.9           0217         27/04/09         11:07:56         AM         24.9         0218         27/04/09         11:08:06         AM         24.9         0219         27/04/09 <td>0203</td> <td>27/04/09</td> <td>11:06:51 AM</td> <td>24.8</td> <td>0204</td> <td>27/04/09</td> <td>11:06:56 AM</td> <td>24.9</td>                   | 0203  | 27/04/09 | 11:06:51 AM                | 24.8           | 0204      | 27/04/09 | 11:06:56 AM                | 24.9 |
| 0209         27/04/09         11:07:21 AM         24.8         0210         27/04/09         11:07:26 AM         24.8           0211         27/04/09         11:07:31 AM         24.8         0212         27/04/09         11:07:36 AM         24.8           0213         27/04/09         11:07:31 AM         24.8         0212         27/04/09         11:07:36 AM         24.8           0213         27/04/09         11:07:41 AM         24.9         0216         27/04/09         11:07:56 AM         24.9           0215         27/04/09         11:07:56 AM         24.9         0216         27/04/09         11:07:66 AM         24.9           0217         27/04/09         11:08:01 AM         24.9         0218         27/04/09         11:08:06 AM         24.9           0219         27/04/09         11:08:11 AM         24.9         0220         27/04/09         11:08:06 AM         24.9                                                                                                    | 0205  | 27/04/09 | 11:07:01 AM                | 24.9           | 0208      | 27/04/09 | 11:07:06 AM                | 24.9 |
| 0211         27/04/09         11:07:31 AM         24.8         0212         27/04/09         11:07:36 AM         24.8           0213         27/04/09         11:07:31 AM         24.8         0214         27/04/09         11:07:36 AM         24.9           0215         27/04/09         11:07:56 AM         24.9         0216         27/04/09         11:07:56 AM         24.9           0217         27/04/09         11:07:56 AM         24.9         0216         27/04/09         11:08:06 AM         24.9           0219         27/04/09         11:08:11 AM         24.9         0218         27/04/09         11:08:06 AM         24.9           0219         27/04/09         11:08:11 AM         24.9         0220         27/04/09         11:08:16 AM         24.9                                                                                                    | 0209  | 27/04/09 | 11:07:21 AM                | 24.8           | 0210      | 27/04/09 | 11:07:26 AM                | 24.8 |
| 0215         27/04/09         11:07:51 AM         24.9         0216         27/04/09         11:07:56 AM         24.9           0217         27/04/09         11:07:51 AM         24.9         0216         27/04/09         11:07:56 AM         24.9           0219         27/04/09         11:08:01 AM         24.9         0218         27/04/09         11:08:06 AM         24.9           0219         27/04/09         11:08:11 AM         24.9         0220         27/04/09         11:08:16 AM         24.9                                                                                                    | 0211  | 27/04/09 | 11:07:31 AM                | 24.8           | 0212      | 27/04/09 | 11:07:36 AM                | 24.8 |
| 0217 27/04/09 11:08:01 AM 24.9 0218 27/04/09 11:08:06 AM 24.9 0219 27/04/09 11:08:11 AM 24.9 0220 27/04/09 11:08:16 AM 24.9                                                                                                    | 0215  | 27/04/09 | 11:07:51 AM                | 24.0           | 0214      | 27/04/09 | 11:07:56 AM                | 24.8 |
| 0219 27/04/09 11:08:11 AM 24.9 0220 27/04/09 11:08:16 AM 24.9                                                                                                    | 0217  | 27/04/09 | 11:08:01 AM                | 24.9           | 0218      | 27/04/09 | 11:08:06 AM                | 24.9 |
| <b>N</b> I I I I I I I I I I I I I I I I I I I                                                                                                    | 0219  | 27/04/09 | 11:08:11 AM                | 24.9           | 0220      | 27/04/09 | 11:08:16 AM                | 24.9 |

- Esta parte del informe siempre contiene dos columnas.
- Esta parte del informe se puede desactivar cuando se lleve a cabo una programación.
- Al programar un registrador, puede cambiar el formato de la fecha para visualizar el mes al principio.
- Las lecturas marcadas se visualizan con el símbolo asterisco.
- Si el registrador cuenta con 8.048 lecturas completas, la lista estará conformada por 73 páginas

#### 8 Conectar registrador a PC

Es necesario instalar Console Pro (descargarlo desde<u>www.cryopak.com</u>) para programar iMiniPlus PDF. Refiérase a la Guía de usuario del registrador iMiniPlus para mayor información sobre la instalación de Console Pro. Este software solo es apto para Microsoft Windows.

El segundo paso es desempacar el registrador. Encontrará un cable USB en la caja, junto con el registrador.

El cable cuenta con dos extremos diferentes. El pequeño es tipo Mini B y el grande es tipo A. Conecte el cable USB con el conector Mini B (pequeño) al registrador y el tipo A a una PC o laptop de acuerdo con la siguiente imagen.

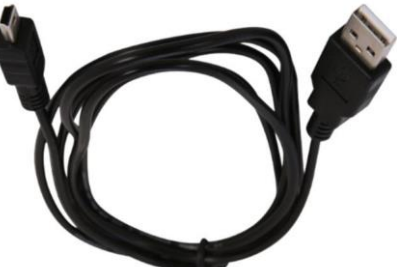

Solo conecte el registrador a su PC y espere hasta que el sistema operativo instale los controladores del dispositivo. Proporcione el tiempo suficiente a Windows para que instale el dispositivo. No conecte varios registradores de forma simultánea ya que puede causar un comportamiento inesperado.

Una vez que el dispositivo esté instalado, puede ver al registrador como Controlador Externo Retirable con el nombre MPP en "Mi Equipo" y en Console Pro.

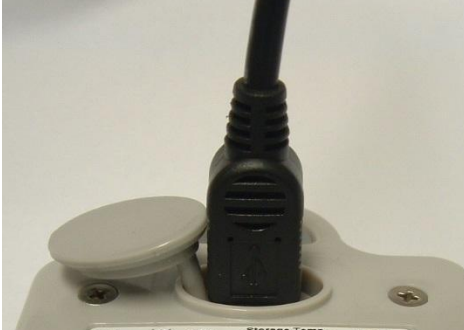

CE 2 200 MU-BJ-0132-0000 Product Code: MU-IN-D-8-L( Dogger) Requires Console ver.2.10.3 or above.

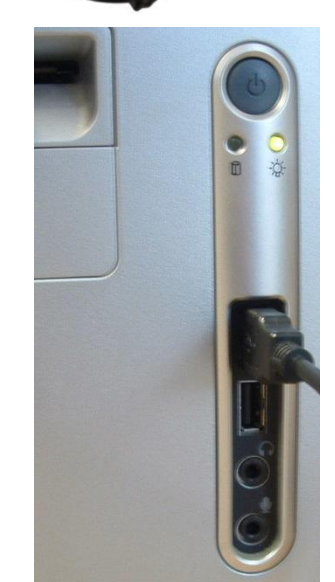

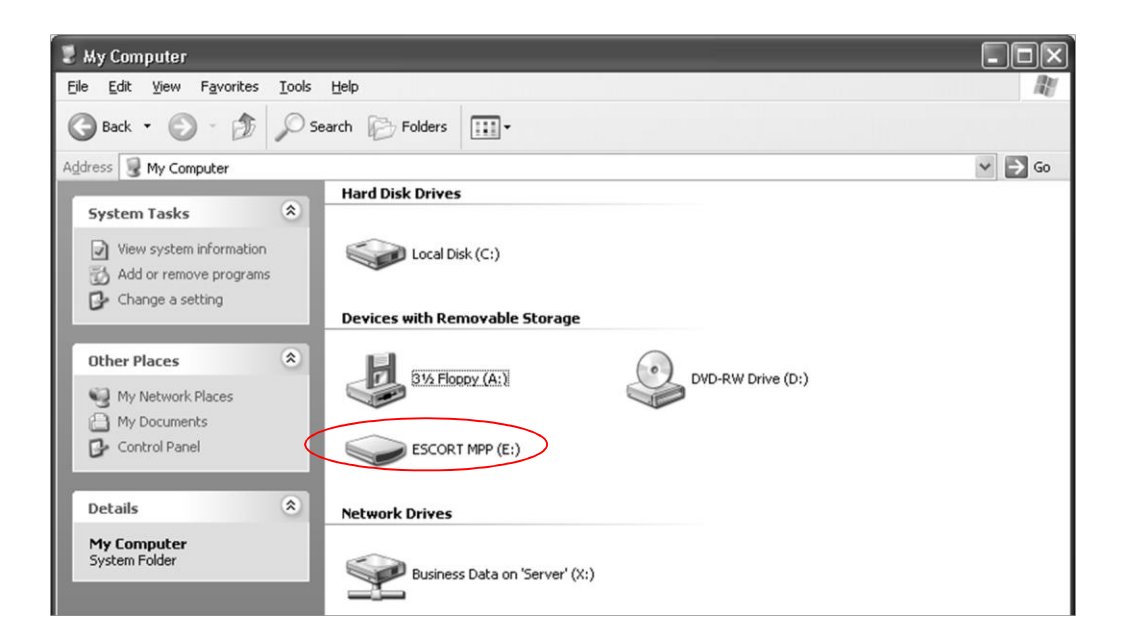

Dentro de este controlador, puede encontrar lo mencionado a continuación:

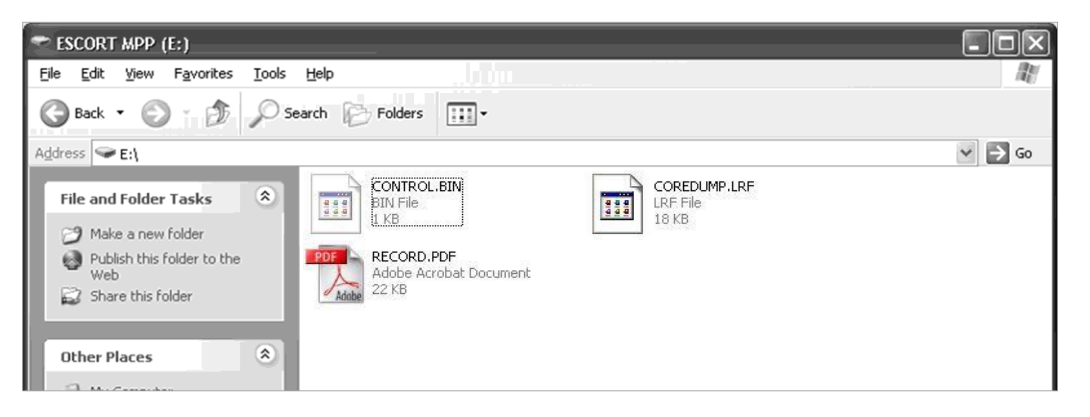

#### 9 Registrador de programación con Console Pro

Tiene que utilizar la versión Console Pro Professional 2.12.07 o una versión superior para programar el registrador.

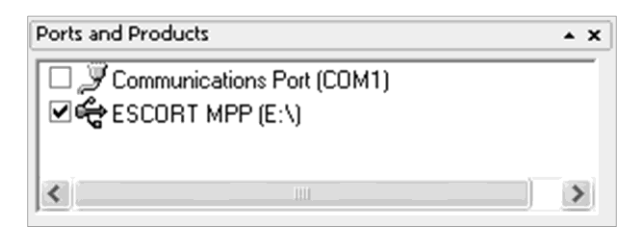

Marque la casilla y haga clic en "el botón Program and Configure (Programar y Configurar)" en la barra de herramientas.

El programa Wizard deberá arrancar. Luego, haga clic en Next (Siguiente). Se reconocerá y mostrará al registrador.

| Program and Configur | re                                                                                                    | < |  |  |  |  |  |
|----------------------|----------------------------------------------------------------------------------------------------|---|--|--|--|--|--|
|                      | The communication ports are now being checked for ESCORT products.<br>You can select the ESCORT products that you want to program and<br>configure by putting a check in the box next to the entry. You may click<br>Next when you are ready to continue. |   |  |  |  |  |  |
|                      | Ready Search Details Sensors Date/Time Startup Sur                                                                                                    | ĺ |  |  |  |  |  |
| Description          | Serial Num Product Code Communi                                                                                                    |   |  |  |  |  |  |
| Janpie               |                                                                                                    |   |  |  |  |  |  |
|                      | 100% Search                                                                                                    |   |  |  |  |  |  |
| Cancel               | K Restart K Back Next > Help                                                                                                    | 1 |  |  |  |  |  |

#### 9.1 Personalizar el informe PDF y cambiar detalles

Haga clic en el botón "Siguiente". Puede ver el campo editable "Descripción" y las opciones para personalizar el informe PDF.

Además, puede personalizar el informe PDF generado por el registrador seleccionando o deseleccionando estas casillas.

Si marcar todas las casillas, el registrador generará un informe completo que puede contener varias páginas, dependiendo del número de lecturas.

Si deselecciona la casilla "Create PDF file (Crear archivo PDF)", el registrador no generará ningún informe PDF. Puede necesitar esta opción para evitar el acceso indeseado, no autorizado o incidental a los datos del registrador sin el Software.

Si deselecciona la casilla "Show summary in PDF file (Mostrar resumen en archivo PDF)", el registrador no generará la sección del informe

que resume las violaciones de alarma del trayecto de registro según se muestra a continuación.

Si deselecciona la casilla "Show Graph in PDF" (Mostrar gráfico en PDF)", el registrador no generará el gráfico según se muestra a continuación.

| Program and Configure                                | ×               |
|------------------------------------------------------|-----------------|
|                                                      |                 |
|                                                      |                 |
|                                                      |                 |
|                                                      |                 |
| Ready Search Details Sensors Date/Time               | Startup Sur • • |
| Description: Sample                                  |                 |
|                                                      |                 |
| Create PDF file.                                     |                 |
| Show Summary in PDF file.                            |                 |
| ✓ Show <u>G</u> raph in PDF file.                    |                 |
| Show List of readings in PDF file.                   |                 |
| Date Format in PDF file: dd/mm/yy                    |                 |
|                                                      |                 |
| Upgrade Data Format                                  | ange Password   |
|                                                      |                 |
| Cancel K <u>R</u> estart < <u>B</u> ack <u>N</u> ext | > <u>H</u> elp  |

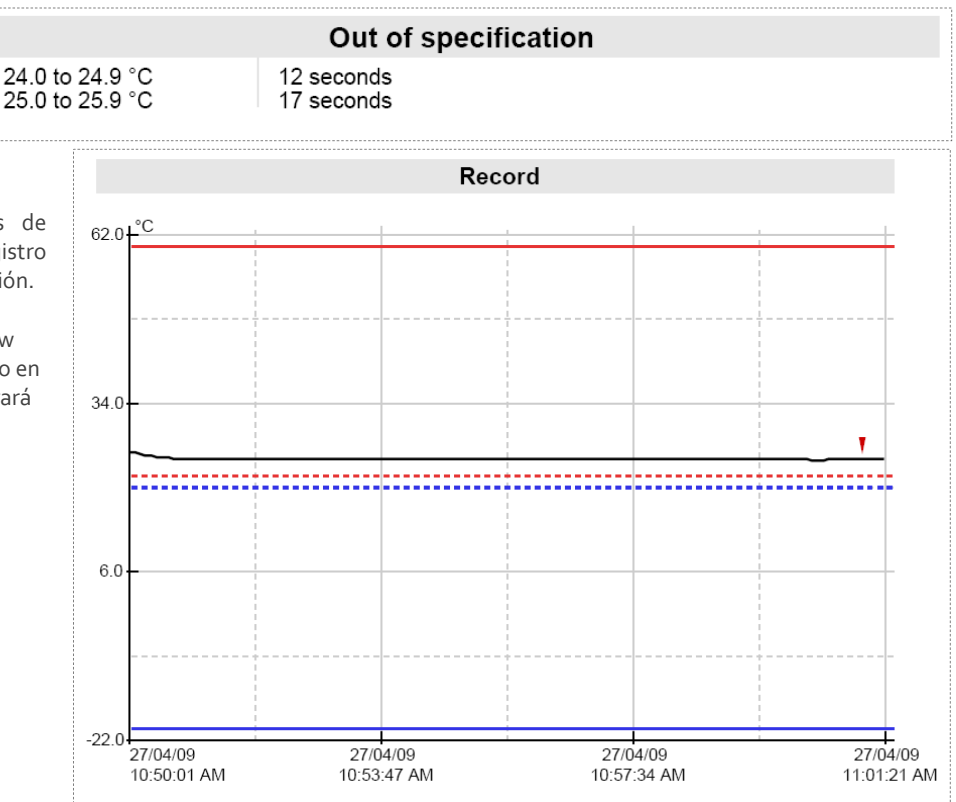

Si deselecciona la casilla "Show list of readings in PDF file" (Mostrar lista de lecturas en archivo PDF)", el registrador no generará la lista de lecturas según se muestra a continuación.

| Index         Date         Time         *C         Index         Date         Time         *C           0001         27/04/09         10:50:01 AM         25.8         0004         27/04/09         10:50:06 AM         25.8           0003         27/04/09         10:50:11 AM         25.5         0004         27/04/09         10:50:26 AM         25.0           0007         27/04/09         10:50:21 AM         25.0         0008         27/04/09         10:50:26 AM         25.0           0007         27/04/09         10:50:41 AM         24.9         0010         27/04/09         10:50:26 AM         24.8           0013         27/04/09         10:51:11 AM         24.8         0014         27/04/09         10:51:26 AM         24.8           0017         27/04/09         10:51:11 AM         24.8         0022         27/04/09         10:51:36 AM         24.8           0023         27/04/09         10:51:14 AM         24.8         0022         27/04/09         10:51:36 AM         24.8           0023         27/04/09         10:52:14 AM         24.8         0032         27/04/09         10:52:26 AM         24.8           0023         27/04/09         10:52:21 AM         24.8            | scort DLS<br>ata Logger record                                                                                                    |                                                                                                    |                                                                                                    |                                                                                                    | Mon | iday, 2                                                                                                    | 7th April                                                                                                    | MU-BJ-(<br>2009, 11:34                                                                                                    | 068-001<br>4:35 AM                                                                                                    |
|----------------------------------------------------------------------------------------------------|----------------------------------------------------------------------------------------------------|----------------------------------------------------------------------------------------------------|----------------------------------------------------------------------------------------------------|----------------------------------------------------------------------------------------------------|-----|----------------------------------------------------------------------------------------------------|----------------------------------------------------------------------------------------------------|----------------------------------------------------------------------------------------------------|----------------------------------------------------------------------------------------------------|
| Index         Date         Time         *C         Index         Date         Time         *C           0001         27/04/09         10:50:01 AM         25.8         0002         27/04/09         10:50:06 AM         25.8           0003         27/04/09         10:50:01 AM         25.5         0004         27/04/09         10:50:02 AM         25.0           0007         27/04/09         10:50:01 AM         25.0         0008         27/04/09         10:50:28 AM         25.0           0009         27/04/09         10:50:01 AM         24.9         0010         27/04/09         10:50:26 AM         24.8           0011         27/04/09         10:50:11 AM         24.8         0012         27/04/09         10:51:18 AM         24.8           0017         27/04/09         10:51:11 AM         24.8         0022         27/04/09         10:51:36 AM         24.8           0023         27/04/09         10:51:31 AM         24.8         0022         27/04/09         10:51:36 AM         24.8           0023         27/04/09         10:52:11 AM         24.8         0032         27/04/09         10:52:26 AM         24.8           0023         27/04/09         10:52:31 AM         24.8            |                                                                                                    |                                                                                                    |                                                                                                    |                                                                                                    |     |                                                                                                    |                                                                                                    |                                                                                                    |                                                                                                    |
| 0001         27/04/09         10:50:01 AM         25.8         0002         27/04/09         10:50:16 AM         25.6           0003         27/04/09         10:50:21 AM         25.2         0006         27/04/09         10:50:26 AM         25.0           0007         27/04/09         10:50:21 AM         25.2         0008         27/04/09         10:50:26 AM         24.0           0009         27/04/09         10:50:21 AM         24.9         0010         27/04/09         10:50:26 AM         24.8           0011         27/04/09         10:50:11 AM         24.9         0016         27/04/09         10:51:16 AM         24.8           0011         27/04/09         10:51:11 AM         24.8         0012         27/04/09         10:51:36 AM         24.8           0012         27/04/09         10:51:31 AM         24.8         0022         27/04/09         10:51:36 AM         24.8           0023         27/04/09         10:51:31 AM         24.8         0022         27/04/09         10:52:26 AM         24.8           0023         27/04/09         10:52:21 AM         24.8         0032         27/04/09         10:52:26 AM         24.8           0033         27/04/09         10:52:31 AM | Index                                                                                                    | Date                                                                                                    | Time                                                                                                    | °C                                                                                                    |     | Index                                                                                                    | Date                                                                                                    | Time                                                                                                    | °C }                                                                                                    |
| S I I I I I I I I I I I                                                                                                    | 0001<br>0003<br>0005<br>0007<br>0009<br>0011<br>0013<br>0017<br>0019<br>0023<br>0025<br>0027<br>0029<br>0031<br>0036<br>0037<br>0036<br>0037<br>0036<br>0047<br>0049<br>0043<br>0046<br>0047<br>0049<br>0051<br>0055<br>0057<br>0056<br>0057<br>0056<br>0077<br>0050<br>0050 | 27/04/09<br>27/04/09<br>27/ | 10:50:01 AM<br>10:50:11 AM<br>10:50:21 AM<br>10:50:21 AM<br>10:50:51 AM<br>10:50:51 AM<br>10:51:21 AM<br>10:51:21 AM<br>10:51:21 AM<br>10:51:21 AM<br>10:51:21 AM<br>10:52:21 AM<br>10:52:21 AM<br>10:52:21 AM<br>10:52:21 AM<br>10:52:21 AM<br>10:53:31 AM<br>10:53:31 AM<br>10:53:31 AM<br>10:53:31 AM<br>10:53:31 AM<br>10:54:21 AM<br>10:55:21 AM<br>10:55:21 AM | $\begin{array}{c} 25.5\\ 25.5\\ 24.8\\ 24.4\\ 24.8\\ 24.4\\ 24.4\\$ |     | 0002<br>0004<br>0008<br>0008<br>0010<br>0012<br>0014<br>0018<br>0020<br>0024<br>0028<br>0028<br>0028<br>0030<br>0032<br>0034<br>0038<br>0038<br>0038<br>0040<br>0052<br>0054<br>0058<br>0050<br>0052<br>0058<br>0058<br>0058<br>0050<br>0052<br>0058<br>0058 | 27/104/09<br>27/104/09<br>27/104 | 10:50:06 AM<br>10:50:26 AM<br>10:50:26 AM<br>10:50:26 AM<br>10:50:26 AM<br>10:51:26 AM<br>10:51:26 AM<br>10:51:26 AM<br>10:51:26 AM<br>10:51:26 AM<br>10:52:26 AM<br>10:52:26 AM<br>10:52:26 AM<br>10:52:26 AM<br>10:52:36 AM<br>10:53:36 AM<br>10:53:36 AM<br>10:53:36 AM<br>10:54:26 AM<br>10:54:26 AM<br>10:54:26 AM<br>10:54:26 AM<br>10:55:26 AM<br>10:55:26 AM<br>10:57:26 AM<br>10:57:26 AM | $\begin{array}{c} 25.4\\ 25.0\\ 24.8\\ 24.8\\$ |

Puede configurar al registrador para que muestre el formato de fecha en mes/día/año o día/mes/año, eligiendo una opción del cuadro desplegable de esta pestaña según se muestra a continuación:

Date Format in PDF file: dd/mm/yy
dd/mm/yy
mm/dd/yy

#### 9.2 Programar contraseña

El registrador iMiniPlus PDF soporta la opción contraseña que, de habilitarse, solicita a los usuarios que proporcionen la contraseña correcta para tener mayor acceso al registrador iMiniPlus PDF. Cuando la opción contraseña se habilita, aparecerá una pantalla similar a la siguiente imagen que permite al usuario ingresar la contraseña correcta.

El proceso Programar y Configurar solo continuará de forma exitosa si el usuario proporciona la contraseña correcta. Las contraseñas solo son dígitos, hasta 4 caracteres.

Puede ingresar su contraseña para proteger a su registrador de alguna manipulación no autorizada. Asegurarse de tener anotada su contraseña y el número de serie de se registrador en un lugar seguro. Si pierde u olvida su contraseña, tendrá que devolver el registrador a su distribuidor más cercano o a Cryopak para que restaure la contraseña predeterminada.

**Cambiar contraseña** – si tiene protegido su registrador iMiniPlus PDF con una contraseña o desea agregar una contraseña por primera vez, realizar esto aquí.

**Proteger ajustes de programa -** marque esta opción si desea proteger los ajustes de su programación para el registrador actual.

**Proteger recuperación de lecturas-** marque esta opción para denegar la vista de los datos del registrador actual sin una contraseña.

Después de completar la sección contraseña, haga clic en **OK** Seleccione el botón **Siguiente** o la pestaña **Sensores**.

#### 9.3 Configurar Sensores y Ajustes de Alarma

Program and Configure

| Password Requi | red              | ×            |
|----------------|------------------|--------------|
| Description:   | Sample           |              |
| Serial Number: | MU-BJ-0068-000   | 1            |
| Product Code:  | MU-IN-D-8-L      |              |
| Password:      | <u></u>          |              |
| ОК             | Cancel           | <u>H</u> elp |
| Password Setti | ngs              | X            |
| Protect prog   | ram settings     |              |
| Protect retrie | eval of readings |              |
| Password:      | <u></u>          |              |
| Confirmation:  |                  |              |
|                | Cancel           | Help         |

| Vou may now enable or disable the seniors that you want to the logger[i]<br>to record with during them next this. If you want to change any attribute of<br>the senior(i) below please chick. Configure Young Clok Next Herein you<br>are finished configure you are ready to continue.<br>Ready: Search Details: Seniors: Date/Time Startup Surt ><br>Configure Senior(s) | Configure Sensors           Specification and Alarm         Display                                                                                          | × |
|----------------------------------------------------------------------------------------------------|----------------------------------------------------------------------------------------------------|---|
|                                                                                                    | Raise alarm on below lower spec readings                                                                                                    |   |
| <b>Pestaña Sensores</b> – Esta muestra la<br>información del sensor, la cual se<br>puede cambiar utilizando Configure<br>Sensor(s)(Configurar sensores) y otros<br>que permanezcan fijos, es decir, en el                                                                                                    | Standard Alarm       Number of consecutive out of specification readings       Total number of out of specification readings       1       Catastrophe Alarm |   |
| rango de -40 °C a 70 °C. La descripción<br><b>"Interna"</b> se refiere al tipo de sensor<br>opuesto a la <b>"Externa</b> " que se<br>visualizará en el modelo de sensor<br>externo.                                                                                                    | ✓ Instantly raise alarm on reading below:       -40         ✓ Instantly raise alarm on reading above:       70         Cancel       < Back                   | * |
| <b>Configurar Sensor(es) –</b> Haga clic en<br>este botón para configurar los<br>parámetros de la alarma y la pantalla<br>LCD.                                                                                                    |                                                                                                    |   |

#### 9.3.1 Especificación y Alarma

**Señal de alarma en las lecturas de especificación bajas** – marque esta casilla si desea activar la alarma baja y seleccione el valor en la casilla de la derecha inmediatamente. Tener en cuenta si el valor de especificación baja es o°C, luego la alarma se activa en -0.1°C, no en 0.0°C ya que este valor se considera dentro de la especificación.

**Señal de alarma en las lecturas de especificación alta** – marque esta casilla si desea activar la alarma alta y seleccione el valor en la casilla de la derecha inmediatamente. Tener en cuenta si el valor de especificación alta es 50°C, luego la alarma se activa en 50.1°C, no en 50.0°C ya que este valor se considera dentro de la especificación.

Incremento - tamaño de agrupación que se utiliza para enumerar las lecturas fuera de especificación.

#### Tipo de alarma

Esta característica permite que el usuario especifique las condiciones que activarán la alarma.

#### Alarma estándar

**Número de lecturas consecutivas fuera de especificación**– la alarma se activa si las lecturas se encuentran de forma consecutiva sobre o debajo del umbral especificado. Por ejemplo, si la especificación superior es 50 °C y el valor para el número de lecturas consecutivas fuera de especificación es 3 y el intervalo de registro es de 10 minutos, las lecturas serán superiores a 50 °C durante 30 minutos antes de que la alarma se active. Si las lecturas fluctúan fuera de las temperaturas de umbral superiores e inferiores, se aplica la misma regla (siempre que se marque la casilla de "señal de alarma de elevación" respectiva). Una vez que la(s) lectura(s) vuelve a estar dentro de los límites de alarma, se reinicia la alarma consecutiva.

Número total de lecturas fuera de especificación (acumulativo) – la alarma se activa si el número total de lecturas fuera de especificación es igual o superior al valor ingresado. En este caso, la alarma NO se reinicia si las lecturas regresan a los parámetros especificados.

## No establezca el valor total de las lecturas fuera de especificación en menor valor a las lecturas fuera de especificación consecutivas ya que esto significará que la alarma de lecturas fuera de especificación consecutivas nunca se active.

#### Alarma de grado-minutos (Alarma Integradora)

La alarma de grado-minutos es una característica especial que "integra" los parámetros de temperatura y hora en un valor.

#### Número total de grado-minutos por debajo de expectativas de especificaciones - la alarma se activa cuando el número total de los grados de temperatura, horas y minutos de duración debajo de la especificación de alarma sean mayor al valor ingresado.

Número total de grado-minutos por encima de expectativas de especificaciones - la alarma se activa cuando el número total de los grados de temperatura, horas y minutos de duración debajo de la especificación de alarma sean mayor al valor ingresado.

#### Alarma de catástrofe

La alarma siempre es adicional a las alarmas estándares y de grado-minutos y no hay retraso. No establecer

| Configure Sensor      | S                                           |              | X    |
|-----------------------|---------------------------------------------|--------------|------|
|                       |                                             |              |      |
|                       | Specification and Alarm Display             |              |      |
| 🔽 Raise alarm on be   | low jower spec readings                     | 0            | +    |
| 🔽 Raise alarm on ab   | oove upper spec readings                    | 22           | ÷    |
| Alarm Type: Degre     | e-Minutes                                   | 0.1          | -    |
| Integrator Alarm      |                                             |              |      |
| Total number of g     | degree-minutes below specs exceeds          | 0.1          | - A- |
| ▼ Total number of a   | degree- <u>m</u> inutes above specs exceeds | 0.1          | ÷    |
| Catastrophe Alarm     |                                             |              |      |
| 👿 Instantly raise ala | rm on reading <u>b</u> elow:                | -40          | ÷    |
| ✓ Instantly raise ala | rm on reading <u>a</u> bove:                | 70           | ÷    |
| Cancel                | < <u>B</u> ack <u>N</u> ext>                | <u>H</u> elp | 1    |

Nunca se activará la alarma de catástrofe dentro de los límites normales por causa de otras alarmas.

**Señal de alarma instantánea en las siguientes lecturas** – marque esta casilla si desea activar la alarma baja y seleccione el valor en la casilla de la derecha inmediatamente. Tenga en cuenta que si el valor de especificación inferior es o °C, la alarma se activa en -0.1 °C, no 0.0 C ya que este valor se considera dentro de la especificación.

**Señal de alarma instantánea en anteriores lecturas** – marque esta casilla si desea activar la alarma alta y seleccione el valor en la casilla de la derecha inmediatamente. Tenga en cuenta si el valor de especificación superior es 50 °C, la alarma se activa en 50.1 °C, no 50.0 °C ya que este valor se considera dentro de la especificación.

# La siguiente tabla muestra datos arbitrarios de un registrador iMiniPlus PDF y cómo se activarán las diferentes fuentes de alarma. Este es un panorama complicado para los ajustes de alarma en base a:

- Alarma de especificación superior: +20 °C
- Número de lecturas fuera de especificación consecutivas: 4
- Número total de lecturas fuera de especificación: 5
- Número total de grado-minutos por encima de las especificaciones: 8
- Señal de alarma instantánea en las lecturas superiores: +23 °C

| Hora [min] | T[°C] | Consecutivo         | Total               | Integrador           | Catástrofe       |
|------------|-------|---------------------|---------------------|----------------------|------------------|
| 0          | 19    | OFF / o             | OFF / o             | OFF/o                | OFF              |
| 1          | 20    | OFF / o             | OFF / o             | OFF/o                | OFF              |
| 2          | 23    | OFF/1               | OFF/1               | OFF/3                | ALARMA ENCENDIDA |
| 3          | 21    | OFF / 2             | OFF / 2             | OFF/4                | ALARMA ENCENDIDA |
| 4          | 19    | OFF / o             | OFF / 2             | OFF/4                | ALARMA ENCENDIDA |
| 5          | 21    | OFF/1               | OFF/3               | OFF/5                | ALARMA ENCENDIDA |
| 6          | 22    | OFF / 2             | OFF / 4             | OFF/7                | ALARMA ENCENDIDA |
| 7          | 24    | OFF/3               | OFF /5              | ALARMA ENCENDIDA /11 | ALARMA ENCENDIDA |
| 8          | 22    | OFF / 4             | ALARMA ENCENDIDA /6 | ALARMA ENCENDIDA /13 | ALARMA ENCENDIDA |
| 9          | 21    | ALARMA ENCENDIDA /5 | ALARMA ENCENDIDA /7 | ALARMA ENCENDIDA /14 | ALARMA ENCENDIDA |
| 10         | 19    | ALARMA ENCENDIDA/o  | ALARMA ENCENDIDA /7 | ALARMA ENCENDIDA /14 | ALARMA ENCENDIDA |

#### 9.3.2 Pantalla LCD

El registrador LCD iMiniPlus PDF se puede configurar para visualizar o no visualizar la información de la temperatura.

#### Activar visualización

Marque esta casilla si desea activar la visualización para mostrar las lecturas de temperatura y estadísticas.

Si se desmarca la casilla, se deshabilitarán las demás funciones. El LCD MiniPlus mostrará **"d-off"** en lugar del valor de temperatura. Además, no podrá desplazarse a través de las lecturas superiores, inferiores, promedio y fuera de especificación. Se mostrará el aviso **"LATEST (ÚLTIMO)"** y si se ha activado cualquier alarma, se mostrará el aviso **"HIGH ALARM** (ALARMA ALTA)" o **"LOW ALARM (ALARMA BAJA)"**.

La función de marcado aún se puede utilizar cuando se desactiva la visualización.

Cuando se detiene el iMiniPlus usando el botón Stop o se detiene porque ha llegado al final de un disparo de regisgtro, el

términos "d-off" desaparecerán y aparecerá el término "STOPPED".

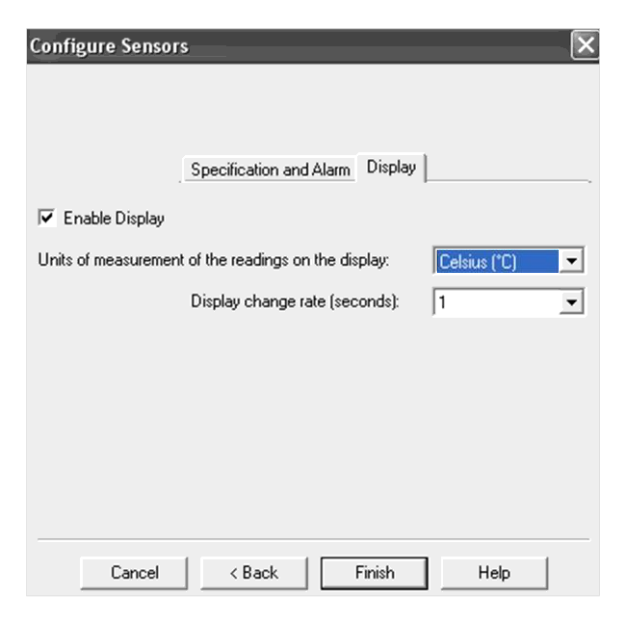

#### Unidades de medida de visualización

Puede seleccionar LCD para visualizar la temperatura en Celsius o Fahrenheit.

#### Tasa de cambio de visualización

Puede seleccionar la frecuencia o 1, 2, 3 o 4 segundos para que el LCD se desplace entre la información superior, inferior, promedio y fuera de especificación. Tenga que en cuenta que la "ÚLTIMA" lectura solo cambiará en una frecuencia equivalente al intervalo de registro. Por lo tanto, si se programa el iMiniPlus para registrar cada 1 minuto, esa será la tasa en la cual cambie la "ÚLTIMA" lectura.

#### Verificar la hora del reloj 9.4

Habrá momentos en el que se pueda alterar el reloj del registrador iMiniPlus PDF. Este caso se da si se retira la batería y no se reemplazó en un periodo de 30 segundos.

Si ha retirado la baterías del registrador iMiniPlus PDF por cualquier lapso de tiempo, asegurarse de seleccionar:

Cambiar a fecha y hora en esta computadora (predeterminado)

#### Establecer en

El software siempre tendrá la opción predeterminada "Cambiar a fecha y hora en esta computadora"

#### Establecer el inicio, detención y duración de registro 9.5

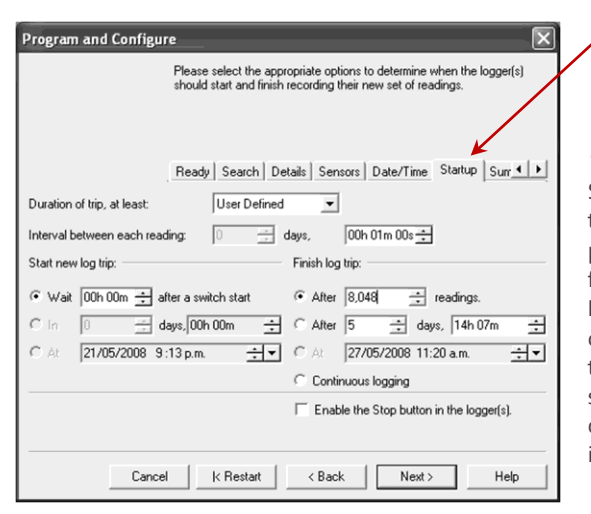

#### Duración de trayecto, mínimo 9.5.1

Program and Configure

Description

Sample

C Set to:

Si está utilizando el registrador iMiniPlus PDF para registrar la temperatura de un trayecto (envío), tiene la opción de configurar los parámetros o permitir que el software Console Pro calcule esto de forma automática para usted.

Please select the appropriate options to determine if and how the date and time with each logger currently is being programmed should be updated.

Ready Search Details Sensors Date/Time Startup Surr 4 > Serial Num Product Code Date/Time

MU-BJ-0068-0... MU-IN-D-8-L 27/04/2009 3:26:59 Pestaña Fecha/Hora

÷

<u>H</u>elp

- Verifique que la

fecha y hora sean correctas.

< Back

Pestaña Arranque- Configurar las condiciones de inicio registro y detención.

<u>N</u>ext >

Donot make any change to the date or time of the logger(s).

Cancel K Restart

Change to the same date and time of this computer 27/04/2009 3:26:57 p.m

El software toma la memoria total disponible (8048 lecturas) y calcula el intervalo máximo entre cada lectura y la hora y fecha de trayecto de registro final en base a la duración de trayecto seleccionado. Puede seleccionar una duración de trayecto de 1 a 60 días. Notará que cada vez que selecciona la duración del trayecto, el intervalo de registro de se cambiará.

#### 9.5.2 Intervalo entre cada lectura

En ocasiones, se refiere a esto como el intervalo de registro o la tasa de registro, la cual se describe como el periodo de tiempo entre cada lectura de registro. Si el intervalo es un número inferior, entonces la memoria iMiniPlus se llenará rápidamente en comparación con un número mayor. Si desea registrar cambios agudos en la temperatura sobre periodos de tiempo corto. es mejor seleccionar un número inferior o un intervalo de registro rápido. Si desea que el registrador registre las lecturas sobre un periodo de tiempo largo, entonces se le recomendará utilizar un intervalo de registro inferior o un número superior. El intervalo de registro más rápido que el registrador iMiniPlus PDF puede registrar es el de cada 5 segundos. El intervalo de registro más lento que el registrador iMiniPlus PDF puede registrar es el de cada 18 horas.

#### 9.5.3 Iniciar nuevo trayecto de registro

La única forma de iniciar el registrador iMiniPlus PDF es utilizando el botón START. Con otros productos, es posible que tenga un inicio de hora o fecha así como el inicio de cambio.

También puede programar un retraso en el proceso de inicio de hasta 4 horas y 15 minutos Esto se mostrará inmediatamente después que se presiona el botón Start dentro del LCD iMiniPlus con el término "IN DELAY (EN RETRASO)".

#### 9.5.4 Finalizar trayecto de registro

Existen varias formas de terminar un trayecto o periodo de registro.

Puede programar al registrador iMiniPlus PDF para que registre hasta que se utilice toda la memoria (8048 lecturas) o si desea registrar solo 100 lecturas por ejemplo.

De forma alternativa, puede seleccionar un cierto número de días en los que el iMiniPlus detendrá el registro. Por ejemplo, solo desea registrar la temperatura por un periodo de tiempo discreto como unos días, después de los cuales no está interesado en el registro de más datos.

En el momento indicado, el registrador iMiniPlus PDF detendrá el registro y se visualizará el aviso "STOPPED" en la pantalla LCD.

También puede habilitar el botón "STOP" en el registrador. Esto de desactiva por defecto dado que en la mayoría de aplicaciones, es mejor tomar más lecturas que pocas.

La descarga del registrador (lectura de los resultados almacenados en la computadora) no interfiere con el trayecto de funcionamiento. Sin embargo, si programa al registrador con nuevos ajustes de trayecto mientras está en funcionamiento, los datos de trayecto anteriores se pierden. En otras palabras, asegúrese de descargar y guardar el trayecto anterior antes de configurar uno nuevo. En este caso, se visualizará el aviso "**READY (LISTO)**" en la pantalla LCD.

#### 9.5.5 Registro continuo

Si tiene la intención de colocar el iMiniPlus en un entorno en el que quiera registrar temperaturas las 24 horas (por ejemplo, el refrigerador del laboratorio), puede seleccionar el registrador iMiniPlus PDF para que realizar el registro de forma continua. Esto significa que el registrador iMiniPlus PDF registrará hasta que la memoria se llene, momento el en cual comenzará a sobreescribir los primeros datos registrados junto con el actual.

Los usuarios debe tener cuidado para descargar datos de forma rutinaria desde el registrador iMiniPlus PDF, de lo contrario se perderán dichos datos. En este caso, se requiere una selección cuidadosa del intervalo de registro.

Es posible descargar en cualquier momento mientras que el registrador iMiniPlus PDF esté registrando, sin cambiar los ajustes del programa.

#### 9.5.6 Activar botón stop en este registrador(es)

El botón Stop del registrador iMiniPlus PDF se puede activar mediante una programación, marcando solo la casilla apropiada.

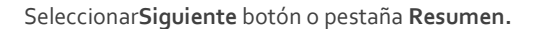

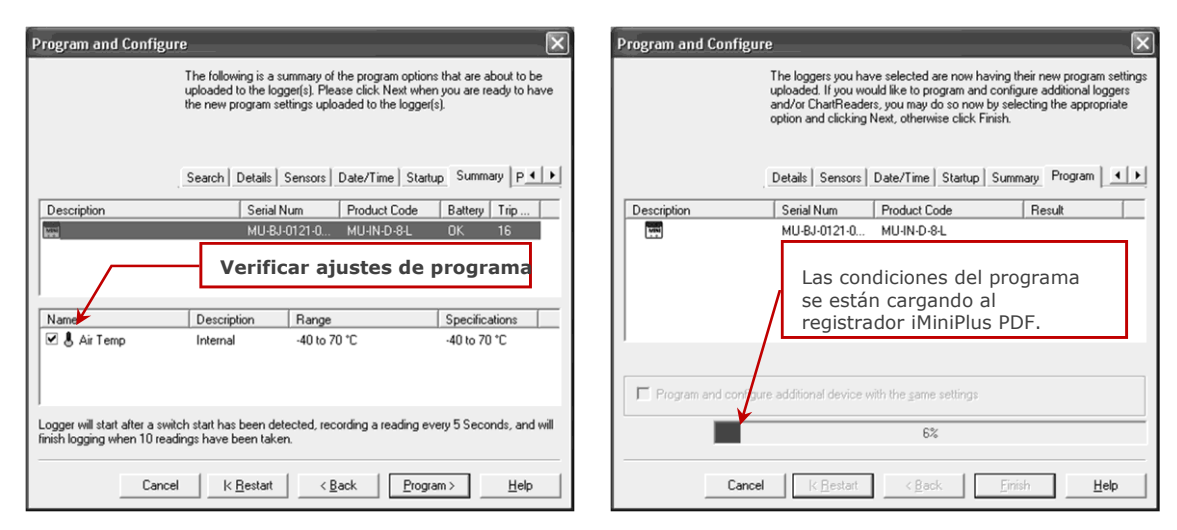

Seleccionar Programar botón o pestaña Programar.

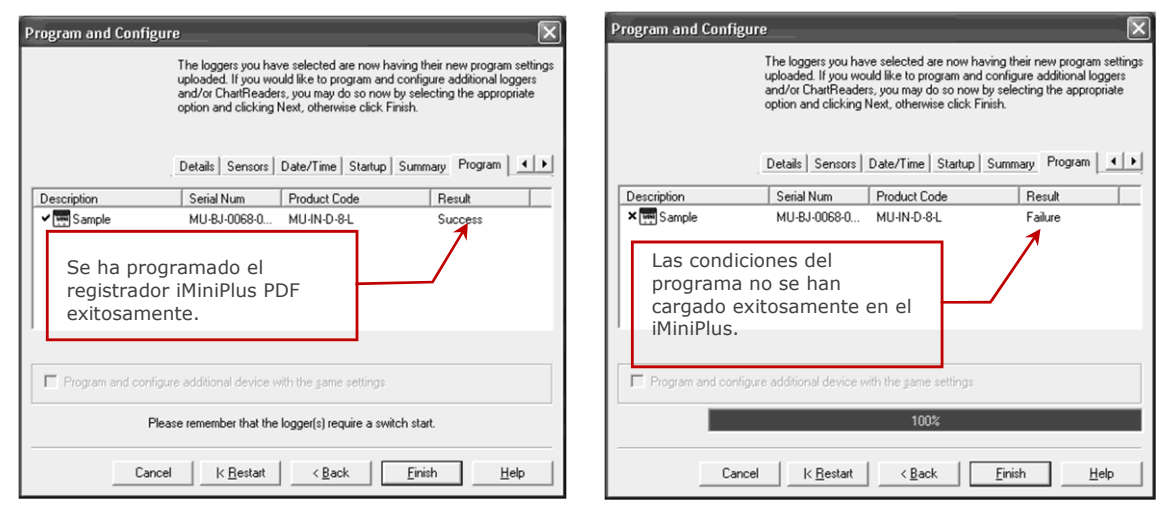

Haga clic en el botón "Finish"

Si hubo una falla en la carga, seleccione el botón Cancel para cerrar el software y comenzar nuevamente o seleccione el botón Restart para reiniciar la secuencia. Si el registrador iMiniPlus PDF sigue fallando en la carga, comuníquese con su distribuidor local o con Data Logging Systems.

#### 10 Ver datos del registrador con el software lector de PDF

Puede descargar datos desde el registrador conectando el registrador a un puerto USB. Una vez que el hardware esté instalado y el sistema operativo reconozca al registrador como un dispositivo de almacenamiento masivo, puede abrir el archivo RECORD.PDF. Puede validar los datos del registrador con solo verificando el informe PDF.

Tenga en cuenta que el software lector de PDF no tiene la capacidad de guardar un archivo PDF abierto en otra ubicación si el registrador se ha desconectado de la PC después que se abrió el informe PDF con el lector de PDF.

Tenga en cuenta que si no puede guardar el informe PDF abierto en el software lector de PDF utilizando el elemento del menú "Guardar como", siempre puede copiar el archivo utilizando Windows Explorer y pegándolo en la ubicación deseada.

#### 11 Descargar lecturas del registrador con Console Pro

Puede descargar datos desde el registrador conectando el registrador a Console Pro. Asegúrese que el cable USB esté conectado a su PC y al registrador iMiniPlus PDF.

Existen dos formas de recuperar los datos de un registrador iMiniPlus PDF, las cuales obtendrán el mismo resultado.

1. Hacer clic en el ícono descargar información en la barra de herramientas

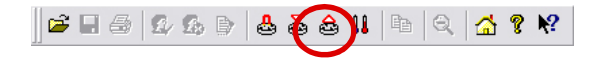

2. Haga clic en "Descargar información..." Elemento ubicado debajo del menú acción.

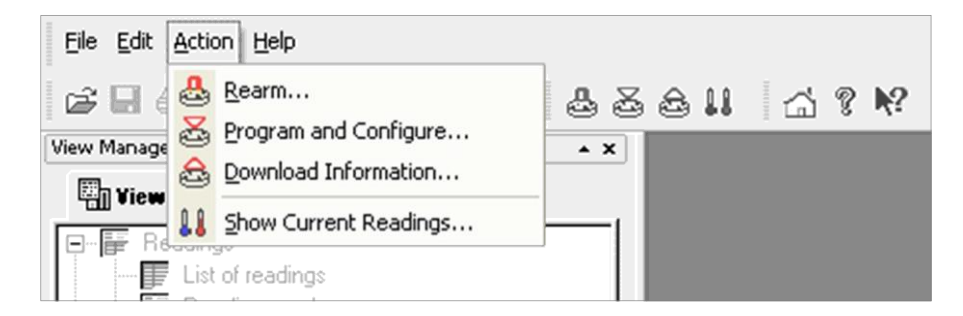

El proceso de recuperación de datos almacenados en un registrador iMiniPlus PDF no lo borra de la memoria. Si el iMiniPlus se encuentra registrando mientras recupera la información, se continuará registrando sin interrupción. La función Descargar Información inicia la función Descargar Wizard

#### 11.1 Descargar Wizard

Durante el avance de la Descarga Wizard, observará una serie de 5 botones en la parte inferior de la casilla Wizard.

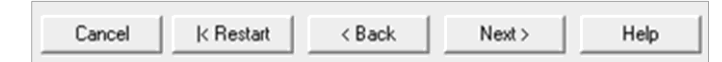

El botón "Cancel" detiene y cierra el asistente de inmediato. Para comenzar nuevamente, tendrá que seleccionar el ícono Download (Descargar). El botón "Restart" le permite iniciar el avance del Wizard desde el inicio, sin cerrar ninguna función. El botón "Back" le permite retroceder un paso en el avance paso por paso y el botón "Next" lo lleva al siguiente paso. El botón Next antecede al botón "Download". El botón Help proporcionará una descripción e instrucción sobre el paso en el que se encuentra. Tenga en cuenta que está función puede hacer referencia a otros productos cada cierto tiempo. Además, alguna documentación de ayuda puede no estar presente debido a la versión del software que está utilizando actualmente. Consulte la Guía de usuario del registrador iMiniPlus PDF si no está seguro con respecto

| Download Deadings                                                                                                    | Download Readines                                                                                                    |
|----------------------------------------------------------------------------------------------------|----------------------------------------------------------------------------------------------------|
| Welcome to the ESCDRT download readings wizard.<br>This wizard will guide you through the process of downloading the<br>readings from ESCDRT products for viewing and analysis. Please click.<br>Next when you are ready to proceed.         | The communication posts are now being checked for ESCDRT products.<br>You can select the ESCDRT products that you want to download by<br>putting a check in the box next to the entry. A cross in that box indicates<br>that there are currently no readings in that product to download. You may<br>click Next when you are ready to continue.                                                   |
| Ready Search                                                                                                    | Ready Search Download                                                                                                    |
| This will retrieve information from loggers and/or ChartReaders through the communication port(s) to<br>allow you to retrieve the readings that have been recorded by the loggers.                                                           | Description Serial Num First Reading Interval Commu                                                                                                    |
| Please ensure all loggers are in an interface and/or ChatReaders are also connected to the<br>communication port(s) of this computer.                                                                                                    |                                                                                                    |
| Press Next when ready to proceed                                                                                                    | Visualizar la información                                                                                                    |
| Inicio de descarga de<br>Wizard                                                                                                    | sobre el iMiniPlus junto con<br>la fecha y hora de creación<br>de la primera lectura.                                                                                                    |
| Do not remind me of this again                                                                                                    | , <u>S</u> earch                                                                                                    |
| Cancel K Restart K Back Next> Help                                                                                                    | Cancel K <u>R</u> estart <u>Qownload</u> <u>H</u> elp                                                                                                    |
| a ninguna descripción.                                                                                                    |                                                                                                    |
| Download Readings                                                                                                    | Download Readings                                                                                                    |
| The ESCORT products you have selected are now having their readings<br>downloaded. When all the readings have finished downloading from the<br>ESCORT products that you want to view, you may click. Nest when you<br>are ready to continue. | The readings have now been successfully downloaded. If you would like<br>to select new start conditions for the ESCORT products that have just<br>had their readings downloaded, select the appropriate option and click<br>Next when you are ready to continue. Otherwise, you may click Finish to<br>view the downloaded readings or click Restart to download readings from<br>another device. |
| Ready Search Download Finish                                                                                                    | Ready Search Download Finish                                                                                                    |
| Description Serial Num First Reading Result                                                                                                    | Logger options                                                                                                    |
| Indica que la Descarga fue evitosa. Si aparece                                                                                                    | Do not upload any new start conditions to the logger(s)     Wait 00:00 + after a switch start                                                                                                    |
| una FALLA en el resultado y hay una X EN                                                                                                    | C Statt in: 00:10 +                                                                                                    |
| se ha programado el registrador iMiniPlus PDF. Si                                                                                                    | C Start at 21/05/2008 11:09:21 p.m.                                                                                                    |
| este no es el caso, entonces hay una falla con el<br>iMiniPlus por lo que será necesario devolverlo a                                                                                                    | ✓ Set logger clock to the same date and time of this computer. 21/05/2008 10:59:31 p.m.      ChartReader options                                                                                                    |
|                                                                                                    | Delete all the data blocks from within the Device.                                                                                                    |

Tiene la opción de programar nuevas condiciones de inicio. Por ejemplo, esto puede ayudarlo cuando tenga que reiniciar una gran cantidad de registradores iMiniPlus para una nueva aplicación. De lo contrario, mantenga la opción de Registrador en

k Restart

< Back

Finish

Help

Cancel

Restart

<u>H</u>elp

100%

K Bestart < Back Next >

Cancel

| Llaga clic on al batán Finish  | ESCORT Console Pro 2.10.03 - MU-BJ-0068                  | ESCORT Console Pro 2.10.03 - MU-BJ-0068-0001-0004 - [MU-BJ-0068-0001-0004:2] |          |             |             |                               |            |  |  |
|--------------------------------|----------------------------------------------------------|------------------------------------------------------------------------------|----------|-------------|-------------|-------------------------------|------------|--|--|
| Haga cilc ell'el boton Finish. | Ele Edit Action Window Help                              | Die Edit Action Window Help                                                  |          |             |             |                               |            |  |  |
|                                | COSCOB BO A                                              | CLASCON DO AXAU X2M                                                          |          |             |             |                               |            |  |  |
|                                | View Manager ***                                         |                                                                              | i al 6 % |             |             |                               | -          |  |  |
|                                |                                                          |                                                                              | Time     | Date        | TIME        | (°C)                          | - <b>-</b> |  |  |
|                                | E F Readings                                             | Serial Number                                                                |          |             |             | MU-BJ-0068-0001               | 1          |  |  |
|                                | List of readings                                         | H/w version                                                                  |          |             |             | 0.1i                          |            |  |  |
|                                | ⊟ Headings and summary<br>⊟-Luts 2D Graph                | Trip No.                                                                     |          |             |             | 4                             |            |  |  |
|                                | [≥≡ Line                                                 | Description                                                                  |          |             |             | Sample                        |            |  |  |
|                                | Step                                                     | Battery                                                                      |          |             |             | ок                            |            |  |  |
|                                | E Overview                                               | Original time zone                                                           |          |             |             | (UTC+12:00) Standard time     |            |  |  |
|                                | For Statistics     For Analysis     Out 0/ Specification | Current time zone                                                            |          |             |             | (UTC+12:00) Daylight time     |            |  |  |
|                                |                                                          | Start                                                                        |          |             |             | 27/04/2009 4:37:43 p.m.       |            |  |  |
| Se visualiza la                | 🕞 Marked Readings                                        | Finish                                                                       |          |             |             | 27/04/2009 4:43:03 p.m.       |            |  |  |
| Lo et uro e v                  |                                                          | Sampling                                                                     |          | 0           |             | 5 Seconds                     |            |  |  |
| lecturas y                     |                                                          | Readings                                                                     |          |             |             | 65 (320 Seconds)              |            |  |  |
| rocumon                        |                                                          | Active                                                                       |          |             |             | -40.0 to 70.0 °C              |            |  |  |
| resumen                        |                                                          | Specification                                                                |          |             |             | 20.0 to 22.0 °C               |            |  |  |
|                                |                                                          | Average                                                                      |          |             |             | 25.8                          |            |  |  |
|                                |                                                          | Highest                                                                      |          |             |             | 27.5                          |            |  |  |
|                                | Ports and Products                                       | Lowest                                                                       |          |             |             | 25.6                          |            |  |  |
|                                | Communications Port (CUM1)                               | Out Of Specification                                                         |          |             |             | 319 Seconds                   |            |  |  |
|                                | <                                                        |                                                                              |          |             |             | 282 Seconds from 25.0 to 26.0 |            |  |  |
|                                | ESCORT Log                                               |                                                                              |          |             |             | 27 Seconds from 26.0 to 27.0  |            |  |  |
|                                | G SCORT Precision                                        |                                                                              |          |             |             | 10 Seconds from 27.0 to 28.0  |            |  |  |
|                                | ESCORT ChartReader                                       | 1                                                                            | 00:00:00 | 27/04/2009  | 4:37:43 p.m | . 26.2                        |            |  |  |
|                                | ESCORT Junior                                            | 2                                                                            | 00:00:05 | 27/04/2009  | 4:37:48 p.m | . 26.7                        |            |  |  |
|                                |                                                          |                                                                              | 00.00.10 | 0710 410000 | 4.27.52     | 97 5                          |            |  |  |

#### 12 Crear un archivo LCF a partir de un archivo LRF

Por su propia naturaleza (fue creado con el fin de compartir información en todos los sistemas operativos y computadoras), el formato PDF "Formato de Documento Portátil" no es seguro. Es seguro guardar los datos del registrador en un archivo LFC "Formato Compacto de Registrador".

Esta es una nueva función que le permite crear un archivo \*.LCF a partir de un archivo .LRF que es generado por el registrador sin la necesidad de informarle al respecto. En otras palabras, puede enviar los archivos LRF por correo electrónico y Console Pro creará un archivo LCF a partir de un archivo LRF. Luego, podrá agregar las firmas digitales al archivo LCF, ver datos, comparar información con el archivo PDF recibido y archivar los datos de forma segura para fines de auditoría.

Para abrir un archivo LRF, es necesario ir File(Archivo)-> Open menu (abrir menú) o utilizar el atajo Ctrl+O

Se visualizará la siguiente ventana:

Ampliar el cuadro desplegable "Files of Type (Archivos de Tipo)" y elija "Logger Recorded Files(Archivos registrados por el Registrador)" según se muestra a continuación:

| Eile | Edit Action Help                      |   |
|------|---------------------------------------|---|
| Ì    | Open Ctrl+                            | 0 |
|      | Print Setup                           |   |
|      | User                                  | • |
|      | 1 MU-BJ-0068-0001-0004.lcf            |   |
|      | 2 MHBI-0338-0003-N-Range-MCP606.lcf   |   |
|      | 3 MHBI-0339-0001- N-range MCP 606.lcf |   |
|      | 4 0633-0024-0116.lcf                  |   |
|      | 5 0629-0153-0051.lcf                  |   |
|      | <u>6</u> MyNewFile23.lcf              |   |
|      | Z MyNewFile.lcf                       |   |
|      | 8 Cris Kodiak 1.lcf                   |   |
|      | <u>9</u> 0747-0019-0000.lcf           |   |
|      | Exit                                  |   |

| Open                              |                    |                     |    |         | ?×           |
|-----------------------------------|--------------------|---------------------|----|---------|--------------|
| Look jn:                          | 🗀 Laura            |                     | •  | + E ở Ⅲ | •            |
| My Recent<br>Documents<br>Desktop | MHBI-217-042       | -0002.lcf           |    |         |              |
| My Documents                      |                    |                     |    |         |              |
| My Computer                       |                    |                     |    |         |              |
| My Network<br>Places              | File <u>n</u> ame: |                     |    | •       | <u>O</u> pen |
|                                   | Files of type:     | Logger Compact File | es | •       | Cancel       |

Navegue hasta encontrar el archivo que desea abrir y haga clic en "Open"

| )pen                              |                    | _                                                                               |                       |       |   |              |
|-----------------------------------|--------------------|---------------------------------------------------------------------------------|-----------------------|-------|---|--------------|
| Look jn:                          | Cogger Data        | 3                                                                               | •                     | ⇔ Ē ല | * |              |
| My Recent<br>Documents<br>Desktop | COREDUMP.          | .RF                                                                             |                       |       |   |              |
| My Documents                      |                    |                                                                                 |                       |       |   |              |
| My Computer                       |                    |                                                                                 |                       |       |   |              |
| <u></u>                           |                    |                                                                                 | <b>1</b>              | 2     |   |              |
| My Network                        | File <u>n</u> ame: | Logger Recorded F<br>Logger Compact Fil<br>Logger Recorded F<br>All Files (*.*) | rites<br>ies<br>iiles |       |   | <u>U</u> pen |

Console Pro mostrará la lista de lecturas según se muestra a continuación:

| Edit Artion Window Help                             |               |            |            |              |          |
|-----------------------------------------------------|---------------|------------|------------|--------------|----------|
| for Brown Thrown Cot                                |               |            |            |              |          |
| 4 # C   L L B   H Q                                 | 8881 G 8 K?   |            |            |              |          |
| uger                                                | • X           |            |            |              |          |
| 🕶 🕼 Links 🖾 Analysis                                |               |            |            |              |          |
| eadings                                             |               |            |            |              |          |
| List of readings<br>Readings and summary            |               |            |            |              |          |
| ) Graph                                             |               |            |            |              |          |
| Line                                                | (Contraction) | D 1 00/0 0 |            |              |          |
| <u>step</u>                                         | EF MO         | B1-0068-0  | 001-0004   |              |          |
| Overview                                            | Index         | Elapsed    | Date       | Time         | Internal |
| Statistics                                          |               | Time       |            |              | 19       |
| Analysis<br>Dut Of Specification                    | 1             | 00:00:00   | 27/04/2009 | 4:37:43 p.m. | 26.2     |
| Marked Readings                                     | 2             | 00:00:05   | 27/04/2009 | 4:37:48 p.m. | 26.7     |
|                                                     | 3             | 00:00:10   | 27/04/2009 | 4:37:53 p.m. | 27.5     |
|                                                     | 4             | 00:00:15   | 27/04/2009 | 4:37:58 p.m. | 27.1     |
|                                                     | 5             | 00:00:20   | 27/04/2009 | 4:38:03 p.m. | 26.7     |
|                                                     | 6             | 00:00:25   | 27/04/2009 | 4:38:08 p.m. | 26.4     |
|                                                     | 7             | 00:00:30   | 27/04/2009 | 4:38:13 p.m. | 26.2     |
|                                                     | 8             | 00:00:35   | 27/04/2009 | 4:38:18 p.m. | 26.1     |
|                                                     | 9             | 00:00:40   | 27/04/2009 | 4:38:23 p.m. | 26.0     |
|                                                     | 10            | 00:00:45   | 27/04/2009 | 4:38:28 p.m. | 25.8     |
|                                                     | 11            | 00:00:50   | 27/04/2009 | 4:38:33 p.m. | 25.8     |
|                                                     | 12            | 00:00:55   | 27/04/2009 | 4:38:38 p.m. | 25.8     |
|                                                     | 13            | 00:01:00   | 27/04/2009 | 4:38:43 p.m. | 25.8     |
|                                                     | 14            | 00:01:05   | 27/04/2009 | 4:38:48 p.m. | 25.8     |
| ducts                                               | • X 15        | 00:01:10   | 27/04/2009 | 4:38:53 p.m. | 25.8     |
| unications Port (COM1)                              | - 16          | 00:01:15   | 27/04/2009 | 4:38:58 p.m. | 25.7     |
| ORT MPP (E:\)                                       | 17            | 00.01.20   | 27/04/2009 | 4:39:03 p.m. | 25.7     |
|                                                     | 18            | 00:01:25   | 27/04/2009 | 4:39:08 p.m. | 25.7     |
|                                                     | 2 10          | 00.01.20   | 27/04/2003 | 4:39:13 p.m. | 25.7     |
| IRT iLog                                            | 20            | 00:01:30   | 27/04/2003 | 4:30:18 p.m. | 25.7     |
| RT Precision                                        | 10            | 00.01:35   | 2110412009 | 4.33.10 D.M. | 25./1    |
| T ChartReader                                       |               |            |            |              |          |
| IHT Junior<br>IRT Mini 2000/Intelligent ChartReader |               |            |            |              |          |
| ORT Mini 2000                                       |               |            |            |              |          |
| ORT Intelligent/Wireless Mini                       |               |            |            |              |          |
| CORT REDi                                           | ×             |            |            |              |          |
|                                                     |               |            |            |              |          |

Ahora puede ver los datos del registrador en varias formas haciendo clic en los elementos del menú de la ventana "Views(Vistas)" ubicada a la izquierda. Además, puede validar el informe PDF recibido del registrador con Console Pro.

| File      | <u>E</u> dit  | <u>A</u> ction | Window | Help |        |
|-----------|---------------|----------------|--------|------|--------|
| Ĩ         | Oper          | ì              |        |      | Ctrl+O |
|           | <u>⊂</u> lose |                |        |      |        |
| R         | <u>S</u> ave  |                |        |      | Ctrl+S |
| $\langle$ | Save          | <u>A</u> s     | >      |      |        |

Ahora puede guardar los datos en el formato LCF (Archivo compacto del registrador) haciendo clic en el menú "File (Archivo)-> Save As (Guardar como)" del menú principal:

Se visualizará el siguiente cuadro de diálogo:

Asegurarse que el nombre del archivo sea único. Por defecto, Console Pro asigna un número de serie y un número de trayecto del registrador al nombre del archivo. Navegue hacia una ubicación segura y haga clic en el botón "Save".

#### 13 ¿La Consola Pro funciona con un archivo PDF?

Console Pro no abre un informe PDF del registrador ni tiene la propiedad de crear uno.

Console Pro solo trabaja con archivos LRF y LCF.

Para asegurarse de que no se haya manipulado el archivo PDF, tendrá que compararlo visualmente con el archivo LRF con la función vista previa de Console Pro.

| Save As                |                   |                          |   |    |   | ?×           |
|------------------------|-------------------|--------------------------|---|----|---|--------------|
| Save in:               | 🔁 Laura           |                          | • | ÷ŧ | ♂ |              |
| My Recent<br>Documents | № МНВІ-217-04     | 2-0002.lcf               |   |    |   |              |
| My Documents           |                   |                          |   |    |   |              |
| My Computer            |                   |                          |   |    |   |              |
|                        |                   |                          |   |    |   |              |
| My Network<br>Places   | File name:        | MU-BJ-0068-0001-0004.lcl | ] |    | • | <u>S</u> ave |
| 1 10000                | Save as type:     | Logger Compact Files     |   |    | • | Cancel       |
| Language: Er           | nglish            | - V.                     |   |    |   |              |
| 1                      | Elapsed Time sind | ce time of reading       |   |    |   |              |
| V                      | Date and Time of  | each reading             |   |    |   |              |
| Γ                      | Unicode           |                          |   |    |   |              |

#### 14 Especificaciones del dispositivo

| Parámetro                             | Valor                                                                                                    |  |  |  |  |
|---------------------------------------|----------------------------------------------------------------------------------------------------|--|--|--|--|
| Temperatura de<br>funcionamiento      | Rango D: -40 °C a +70 °C ( -40 °F a +158 °F)                                                                                                    |  |  |  |  |
| Código del producto                   | MU-IN-D-8-L (Sensor interno) MU-<br>OE-D-8-L (Sensor externo)<br>MU-ST-D-8-L (Sensor interno de disparo único)                                                                                   |  |  |  |  |
| Sensores                              | Opciones de 1 sensor interno o 1 sensor externo                                                                                                    |  |  |  |  |
| Precisión                             | Celsius:       de -40 °C a -10 °C       ±0.5°C         de -10 °C a +70 °C       ±0.3 °C         Fahrenheit:       de -40 °F a +14 °F       ±1 °F         de +14 °F a +158 °F ±0.6 °F       ±1 °F |  |  |  |  |
| Resolución                            | Resolución de visualización de 0.1 °F o 0.1 °C                                                                                                    |  |  |  |  |
| Clasificación IP                      | IP65 (con tapa de plástico sobre el conector USB)                                                                                                    |  |  |  |  |
| Tamaño                                | 83mm x 57mm x 17 (Carcasa sin incluir la oreja)                                                                                                    |  |  |  |  |
| Peso                                  | 70 gramos                                                                                                    |  |  |  |  |
| Tiempo de respuesta de<br>temperatura | Sensor interno – T90 de 20 minutos en aire en movimiento<br>Sensor externo – T90 de 5 minutos en aire en movimiento                                                                              |  |  |  |  |
| Hora y fecha                          | Reloj de hora real preciso a 1 minuto por mes                                                                                                    |  |  |  |  |
| Frecuencia de muestreo                | 5 segundos a 18 horas                                                                                                    |  |  |  |  |
| Fuente de energía                     | Célula de litio de 3V reemplazable por el usuario                                                                                                    |  |  |  |  |
| Vida útil usual de la batería         | Vida operativa de 1 a 2 años de una batería reemplazable por el usuario<br>(dependiendo del uso)                                                                                                 |  |  |  |  |
| Software                              | No se necesita un software para ver el informe de<br>trayecto de registro.<br>Console Pro versión 2.10.03 o superior para programar y asegurar la<br>descarga                                    |  |  |  |  |
| Garantía                              | 24 meses (sin incluir baterías)                                                                                                    |  |  |  |  |
| Material de la carcasa                | Policarbonato/ABS                                                                                                    |  |  |  |  |
| Segurida de datos                     | Se genera un archivo binario encriptado y protegido con una contraseña (programable utilizando el software Console Pro) junto con un archivo PDF.                                                |  |  |  |  |
| Pantalla de cristal líquido           | Temperatura operativa -20lzC to +70lzC (-4lzF to +158lzF) 1er<br>presión de botón - alto, bajo, promedio<br>2da presión de botón - tiempo por debajo/sobre especificaciones                      |  |  |  |  |
| Botones                               | "START" y "STOP"                                                                                                    |  |  |  |  |
| Comunicaciones                        | USB                                                                                                    |  |  |  |  |

EXENCIÓN DE RESPONSABILIDAD: Data Logging Systems Limited se reserva el derecho de cambiar las especificaciones sin notificación alguna

#### 15 Información de contacto

# Para más información sobre los productos de CRYOPAK Verification Technologies, Inc., por favor comuníquese con nosotros a:

| EE. UU. |                     |                                                                                 |
|---------|---------------------|---------------------------------------------------------------------------------|
|         | Dirección postal:   | PO Box 309, Buchanan, VA 24066 Office:<br>120 Parkway Drive, Buchanan, VA 24066 |
|         | Teléfono:           | +1-540-254-1433                                                                 |
|         |                     | +1-732-346-9200 Ext. 150                                                        |
|         | Fax:                | +1-540-254-2433                                                                 |
|         | Correo electrónico: | techsupport@cryopak.com                                                         |
| CANADÁ  |                     |                                                                                 |
| -       | Teléfono:           | +1-514-324-4720                                                                 |
|         |                     | +1-514-773-5966                                                                 |
|         | Fax:                | +1-514-324-9623                                                                 |
|         | Correo electrónico: | support@cryopak.com                                                             |
| FRANCIA |                     |                                                                                 |
|         | Dirección:          | TCP Cryopak Francia                                                             |
|         |                     | 1 Rue Berthelot                                                                 |
| *****   |                     | Z.I. La Maine                                                                   |
|         |                     | 76150 Maromme                                                                   |
|         | Teléfono:           | +33 2 32 82 59 65                                                               |
|         | Correo electrónico: | techsupport@cryopak.com                                                         |

Puede encontrar información adicional respecto a todos nuestros productos en nuestro sitio web:

### www.cryopak.com

http://www.cryopak.com/en/verification-products/

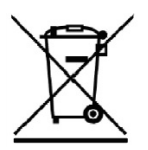